# How to Monitor Oracle VM Manager with Oracle Enterprise Manager 13c

ORACLE WHITE PAPER I MAY 2018

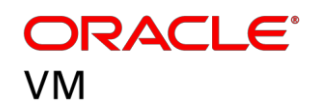

# 13° ORACLE<sup>®</sup> Enterprise Manager

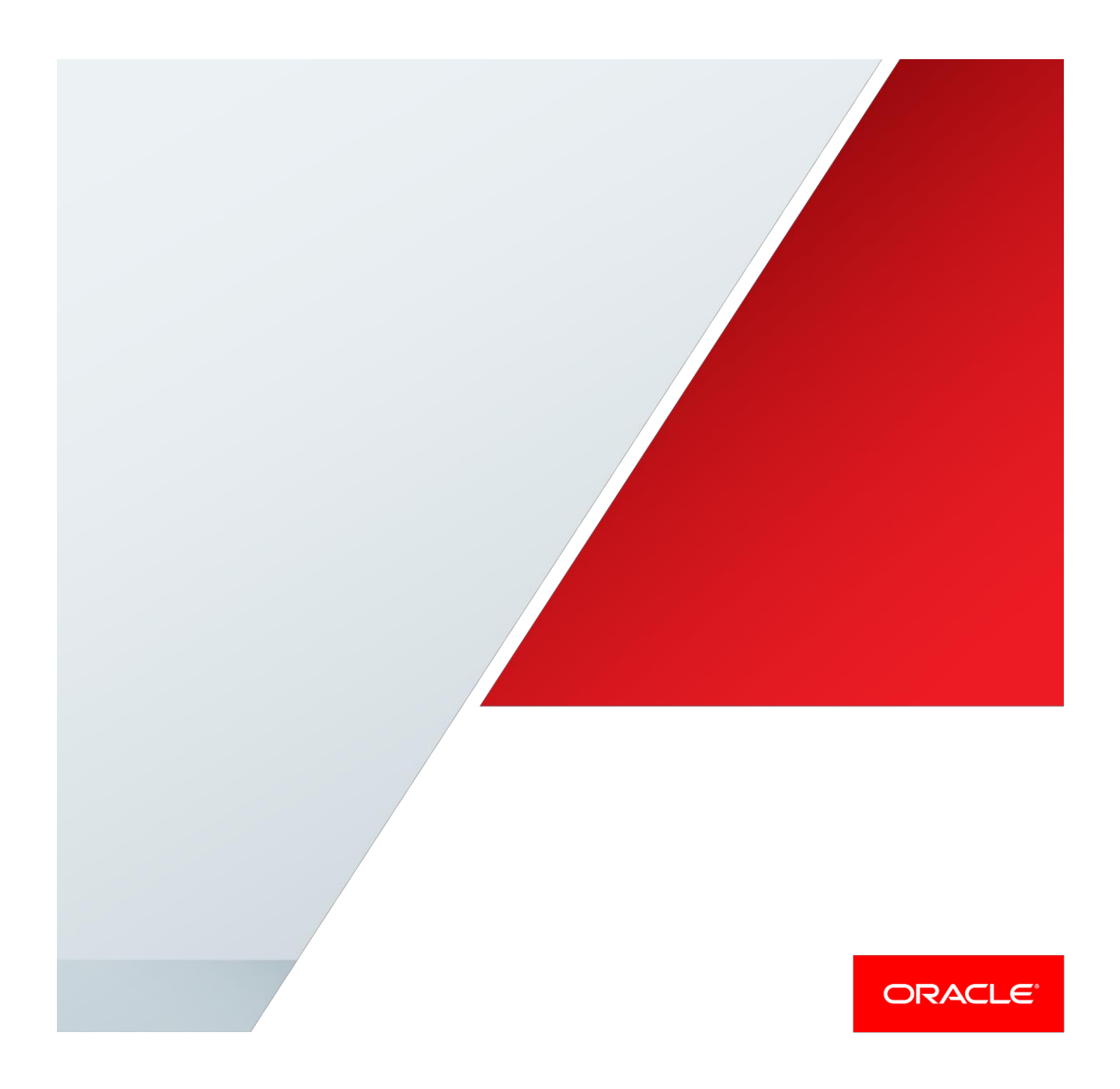

## Contents

| Introduction                                                                                         | 2                   |
|----------------------------------------------------------------------------------------------------|---------------------|
| Configuration of Oracle Enterprise Manager 13c to monitor and manage Oracle VM Manager               | 2                   |
| Install and configure Oracle Enterprise Manager Agent on the Oracle VM Manager host                  | 2                   |
| Enable the oracle user account                                                                       | 2                   |
| Create the Oracle Enterprise Manager Agent directory                                                 | 3                   |
| Add the oracle user to the Oracle VM Manager host sudoers file                                       | 3                   |
| Add a firewall rule if needed                                                                        | 3                   |
| Install the required software for the Oracle Enterprise Manager Agent                                | 4                   |
| Enable the Oracle Enterprise Manager Agent push on the Oracle Enterprise Manager Server              | 4                   |
| Create the oracle user named credential                                                              | 4                   |
| Install the Oracle Enterprise Manager Agent                                                          | 5                   |
| Install the latest Virtualization (VT) and MySQL plug-in on the Oracle Enterprise Manager Server and | d Oracle Enterprise |
| Manager Agent on the Oracle VM Manager host                                                          | 8                   |
| Oracle Enterprise Manager Virtualization (VT) plug-in                                                | 8                   |
| Oracle Enterprise Manager MySQL plug-in                                                              | 9                   |
| Register the Oracle VM Manager with the Oracle Enterprise Manager Infrastructure Cloud Portal        | 10                  |
| Create an monitoring user for the Oracle VM Manager MySQL repository database                        | 14                  |
| Discover the Oracle VM Manager MySQL repository database as a target within Oracle Enterprise M      | lanager 16          |
| Discover the Oracle VM Manager Weblogic Domain and Server                                            | 20                  |
| Create an Oracle VM Manager System within Oracle Enterprise Manager                                  | 24                  |
| Configure the Oracle VM Manager System with custom monitoring charts, monitoring templates, inc      | dent rules and      |
| corrective actions                                                                                   | 29                  |
| Custom monitoring charts                                                                             | 29                  |
| Monitoring templates                                                                                 | 31                  |
| Incident rules                                                                                       | 34                  |
| Corrective Actions                                                                                   | 37                  |
| Conclusion                                                                                           | 40                  |

#### Introduction

We will discuss the monitoring features of Oracle Enterprise Manager 13c with Oracle VM Manager. Oracle Enterprise Manager has an Oracle VM Infrastructure Cloud Portal as well as the ability to create the logical concept of Systems. Systems within Oracle Enterprise Manager provide a portal and incident management framework where any events are actioned based upon incident rules or corrective actions. Systems are the grouping together of Oracle Enterprise Manager Targets, which relate to each other and form the concept of a system. This is a very flexible framework where users can define their own systems using discovered Oracle Enterprise Manager Targets. This paper will discuss and define an approach to monitoring Oracle VM Server as a System and provide examples of incident rules and corrective actions.

# Configuration of Oracle Enterprise Manager 13c to monitor and manage Oracle VM Manager

There are some configuration steps required to enable the monitoring of Oracle VM Server by Oracle Enterprise Manager. These steps involve configuration on both Oracle Enterprise Manager and the Oracle VM Manager. The high-level steps are as follows:

- Install and configure Oracle Enterprise Manager Agent on the Oracle VM Manager host
- Install the latest Virtualization (VT) and MySQL plug-in on the Oracle Enterprise Manager Server and Oracle Enterprise Manager Agent on the Oracle VM Manager host
- Register the Oracle VM Manager with the Oracle Enterprise Manager Infrastructure Cloud Portal
- Create a monitoring user for the Oracle VM Manager MySQL repository database
- Discover the Oracle VM Manager MySQL repository database as a target within Oracle Enterprise Manager
- Discover the Oracle VM Manager Weblogic Domain and Server
- Create an Oracle VM Manager System within Oracle Enterprise Manager
- Configure the Oracle VM Manager System with custom monitoring charts, monitoring templates, incident rules and corrective actions

#### Install and configure Oracle Enterprise Manager Agent on the Oracle VM Manager host

#### Enable the oracle user account

The oracle user account already exists on Oracle VM Manager Servers. We need to know the oracle user password to enable the Oracle Enterprise Manager Agent installation. Ensure the oracle user on the Oracle VM Manager has a password and you can log in as oracle using the ssh command. Log into the Oracle VM Manager as the root user and run the following command to see if the oracle password is set:

#### [root@mymanager ~]# grep oracle /etc/shadow

#### oracle:!!:17204:0:99999:7:::

If the above command returns a line where the password field contains "!!" or does not begin with a \$, then the password is not set. If a password exists that, we do not know then log into each Oracle VM Manager and run the following series of commands to create and test a password for the oracle user.

```
[root@mymanager ~]# passwd oracle
[root@mymanager ~]# su - oracle
```

```
[oracle@mymanager ~]$ su - oracle
password:
[oracle@mymanager ~]$ exit
[root@mymanager ~]# exit
```

#### Create the Oracle Enterprise Manager Agent directory

We need to create an Oracle Enterprise Manager Agent home directory on the Oracle VM Manager host before attempting to deploy the Oracle Enterprise Manager Agent.

The Oracle Enterprise Manager Agent home directory can reside in any location on the Oracle VM Manager host. Oracle suggests the following location where the Oracle VM Manager application resides; throughout this whitepaper, we reference this as <a href="https://www.agenthomes.com">agent homes.com</a>. Even if you uninstall or reinstall the Oracle VM Manager, this <a href="https://www.agenthomes.com">agent homes.com</a>.

```
[root@mymanager ~] # mkdir -p /u01/app/oracle/product/emagent
```

[root@mymanager ~]# chown oracle:dba /u01/app/oracle/product/emagent

#### Add the oracle user to the Oracle VM Manager host sudoers file

If you are uncomfortable, configuring the oracle user to use sudo to run commands as the root user then you can manually run the privilege commands on the Oracle VM Manager host at the end of the Agent installation. By configuring oracle to run commands as root enables a hands-off installation of the Oracle Enterprise Manager Agent.

Execute the following command as the root user on the Oracle VM Manager host.

#### [root@mymanager ~] # visudo

Add the following entry based upon this example and your agent home location. The following string should be on a single line in the file opened by the visudo command.

```
oracle ALL=(root) /usr/bin/id, <agent home>/*/agentdeployroot.sh, <agent
home>/core/agent_13.2.0.0.0/root.sh, /bin/sh, <agent home>/sbin/nmosudo
```

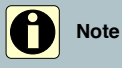

Oracle recommends that you check the latest documentation for your version of Enterprise Manager to verify this process hasn't changed since this document was published.

For further details on sudo configuration, consult the Enterprise Manager 13.2 basic install guide for <u>Standalone Agent install</u>. Note the section on sudo/pbrun/sesu/su for executing commands as the root user.

#### Add a firewall rule if needed

If a firewall is in place, we need to configure it to allow the Oracle Enterprise Manager Agent to communicate with the Oracle Enterprise Manager Server. The default port for an Oracle Enterprise Manager Agent is 3872; however, it is possible to use any port as long as it is free.

The following example is for the default port of 3872 and using iptables.

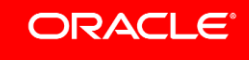

#### [root@mymanager ~] # iptables -A INPUT -m state --state NEW -m tcp -p tcp --dport 3872 -j ACCEPT

Save and restart iptables as shown below:

#### [root@mymanager ~]# service iptables save

[root@mymanager ~]# service iptables restart

#### Install the required software for the Oracle Enterprise Manager Agent

Ensure the following software packages exist on the Oracle VM Manager host using the following command; install any missing packages using yum.

# [root@mymanager ~]# yum install binutils gcc glibc-common glibc-devel libaio libstdc++ make sysstat

#### Enable the Oracle Enterprise Manager Agent push on the Oracle Enterprise Manager Server

We need to change a configuration file on the Oracle Enterprise Manager Server that allows the Oracle Enterprise Manager Agent deployment to complete even if sudo is disabled. This change will allow the process of deploying an Oracle Enterprise Manager Agent to complete as a single flow without any additional steps or configuration changes on the Oracle VM Manager host. This step does not require the Oracle Enterprise Manager Server to restart.

Perform the following steps on the Oracle Enterprise Manager Server.

### Log into the Oracle Enterprise Manager Server as the oracle user

Edit: \$EMSERVER\_HOME/sysman/prov/agentpush/agentpush.properties

Change: oracle.sysman.prov.agentpush.enablePty=false to oracle.sysman.prov.agentpush.enablePty=true

#### Create the oracle user named credential

Using the Oracle Enterprise Manager UI, add a named credential for the Oracle Enterprise Manager Agent install user, which in our case, is oracle. As the sysman or any other superuser account, navigate to the named credentials page as show in Figure 1 below.

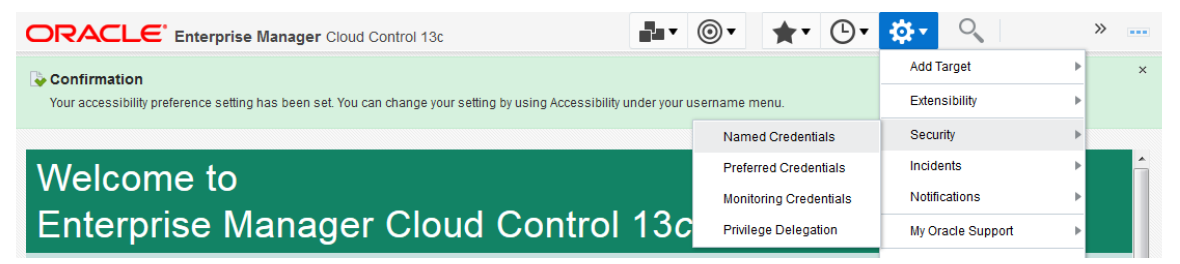

Figure 1: Accessing page for named credentials

Create the named credential for the oracle user as shown in Figure 2 below.

| ORACLE' Enterprise Manager Cloud Control 13c                                                                                                    | <u>Enterprise</u> ▼                | a Enterprise ▼ (③) Jargets ▼ (▲ Eavortes ▼ (④) History ▼ (♣ Setup ▼ (▲ CLOUDADM ▼ ····<br>a grant is given to you: |     |     |      |                  |                         |
|----------------------------------------------------------------------------------------------------|------------------------------------|----------------------------------------------------------------------------------------------------|-----|-----|------|------------------|-------------------------|
| Security                                                                                                    |                                    |                                                                                                    |     |     | Page | Refreshed Nov 9, | , 2017 5:05:17 AM MST 👈 |
| Named Credentials<br>Following are the list of named credentials you can access. This list include credentials created by you, and credentials for<br>Maximum 2000 credentials will be shown. Click on Query by Example icon to search appropriate credential. | r which explicit grant is given to | о уоц.                                                                                                    |     |     |      |                  |                         |
| View 🔻 🎽 Create 🖋 Edit 📱 Manage Access 💥 Delete 🥻 Test 👓 View References                                                                                                    | Ey                                 | _                                                                                                    |     |     |      |                  |                         |
| Figure 2: How to create a new named credential                                                                                                    |                                    |                                                                                                    | ORA | CL6 | °    |                  |                         |

Complete the numbered items shown in Figure 3 below.

|                                                                                                    | erprise Manager Cloud Control 13c                                                             |     | Enterprise ▼ | ★ Eavorites ▼ | tory • Setup • | ९ 🌲                   | CLOUDADM V           |
|----------------------------------------------------------------------------------------------------|-----------------------------------------------------------------------------------------------|-----|--------------|---------------|----------------|-----------------------|----------------------|
| curity<br>ned Credentials > Create Credential<br>eate Credential                                                                                                    |                                                                                               |     |              |               | Page           | e Refreshed Nov 9, 20 | 017 5:28:12 AM MST 🕇 |
|                                                                                                    |                                                                                               |     |              |               |                | Test and Save         | Save Cancel          |
| ▲ General Properties<br><sup>a</sup> Credential name<br>Credential description<br><sup>a</sup> Authenticating Target<br>Type<br><sup>a</sup> Credential type<br>Scope | oracle_ovmm 1<br>oracle user for Oracle VIM 2<br>Host<br>Host Credentials (4<br>Oracle Global | • 3 |              |               |                |                       | 18                   |
| Credential Propertie                                                                                                    | es                                                                                            |     |              |               |                |                       |                      |
| * UserName                                                                                                    | oracle                                                                                        | 6   |              |               |                |                       |                      |
| * Password                                                                                                    |                                                                                               | 6   |              |               |                |                       |                      |
| * Confirm Password                                                                                                    |                                                                                               | 0   |              |               |                |                       |                      |
| Run Privilege                                                                                                    | Sudo Run as root                                                                              | 0   |              |               |                |                       |                      |
| Access Control                                                                                                    | 8                                                                                             |     |              |               |                |                       |                      |

Figure 3: Complete the form for named credentials

There is no requirement to complete Access Control (8); only items 1 through 7 in the above screenshot need to be populated. Once completed save the named credential. It is not possible to test this credential on the Oracle VM Manager host, as this requires the Oracle Enterprise Manager Agent to be present. Click on the Save button shown in Figure 4 below.

|                    | ×                          |
|--------------------|----------------------------|
| ou wish to continu | e to save?                 |
| Save               | Cancel                     |
| i                  | ou wish to continu<br>Save |

Figure 4: Save the named credential without testing

The following table provides additional information about numbered items in Figure 3.

#### TABLE 1: EXPLANATION OF NUMBERED ITEMS IN FIGURE 3 ABOVE

| Item | Description                                                                                                    |
|------|----------------------------------------------------------------------------------------------------|
| 1    | Provide the name you devised for the named credential, for example oracle_ovmm                                                                                                    |
| 2    | A short description that will help systems administrators understand the role and purpose of the named credential                                                                                                    |
| 3    | Always choose "Host" and "Host Credentials"                                                                                                    |
| 4    | Select "Global"                                                                                                    |
| 5    | The administrator user account used which in our case is oracle                                                                                                    |
| 6    | The password for the oracle user                                                                                                    |
| 7    | If sudo has been configured then select sudo and run as root, otherwise leave to none and be aware the privileged scripts will need to be run as root on the Oracle VM Manager host to complete the Oracle Enterprise Manager Agent install |
| 8    | Only required if additional security policies are required                                                                                                    |

#### Install the Oracle Enterprise Manager Agent

Add the targets manually using Figure 5 below as an example.

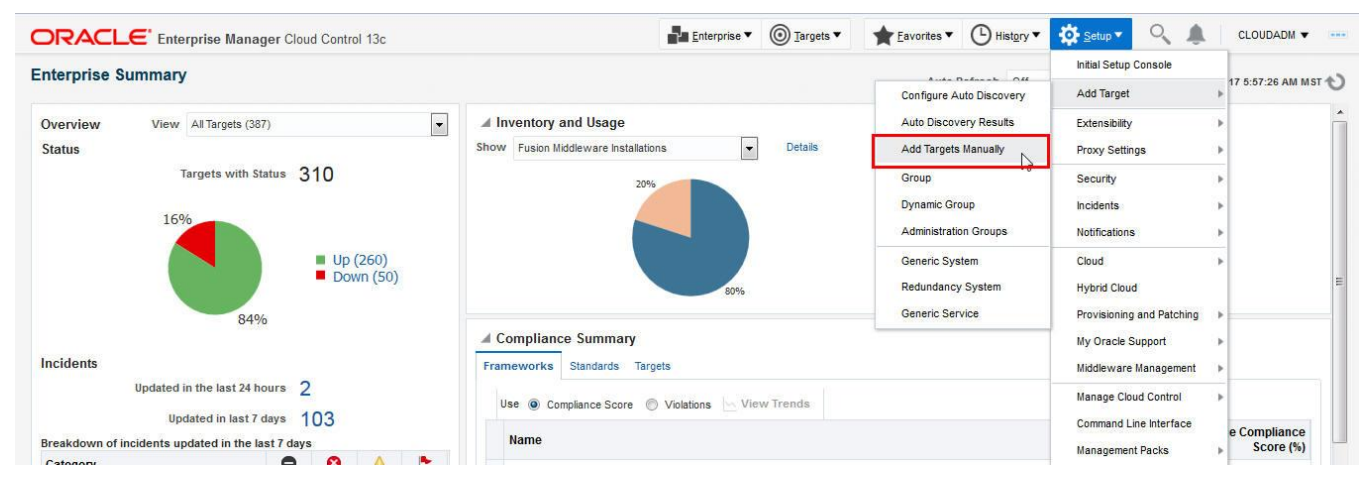

Figure 5: Choose to add targets manually

Add a host target as shown in Figure 6 below.

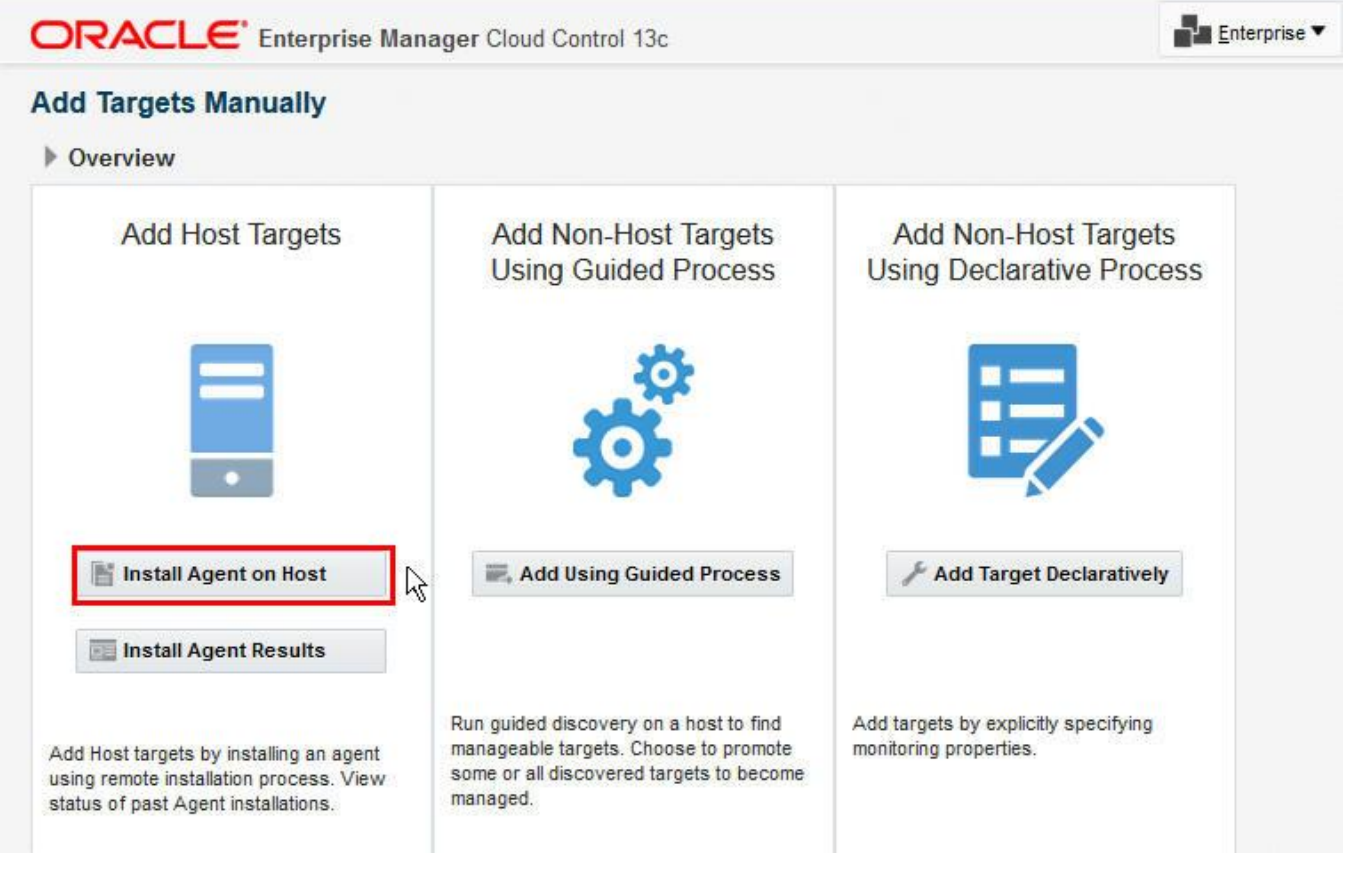

#### Figure 6: Choose to Install Agent on Host

Choose Add as shown in Figure 7 below and then provide the hostname for the Oracle VM Manager host and platform.

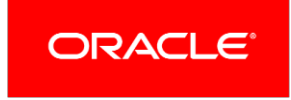

| CLOUDADM     Add Target     Most and Platform     Installation Details     Review     Add Host Targets: Host and Platform     Back Step 1 of 3     Next   This wizard enables you to install Management Agents on unmanaged hosts, thereby converting them to managed hosts. Enter a session name, and validate (or add) the hosts and their platforms on which you want to install the Management Agent.     * Session Name   ADD_HOST_CLOUDADM_Niov_9_2017_9/33/29_AM_MST   * Agent Software Options |                                                              |                                                                                                 |                                                                  |
|----------------------------------------------------------------------------------------------------|--------------------------------------------------------------|-------------------------------------------------------------------------------------------------|------------------------------------------------------------------|
| Add Target                                                                                                    |                                                              |                                                                                                 |                                                                  |
|                                                                                                    | · · · · · · · · · · · · · · · · · · ·                        |                                                                                                 |                                                                  |
| Host and Platform                                                                                                    | Installation Details Review                                  |                                                                                                 |                                                                  |
| Add Host Targ                                                                                                    | ets: Host and Platform                                       |                                                                                                 | Back Step 1 of 3 Next Cancel                                     |
| This wizard enables yo                                                                                                    | u to install Management Agents on unmanaged hosts, thereby o | converting them to managed hosts. Enter a session name, and validate (or add) the hosts and the | eir platforms on which you want to install the Management Agent. |
| * Session Name                                                                                                    | ADD_HOST_CLOUDADM_Nov_9_2017_9:33:29_AM_MST                  |                                                                                                 |                                                                  |
| Agent Software                                                                                                    | Options                                                      |                                                                                                 |                                                                  |
| + Add -                                                                                                    | Remove Platform Different for Each                           | Host 🔻                                                                                          |                                                                  |
| Host                                                                                                    |                                                              | Platform                                                                                        |                                                                  |
|                                                                                                    | oracle.com                                                   | Linux x86-64                                                                                    |                                                                  |

#### Figure 7: Add the Oracle VM Manager host as a target host

Populate the page as shown in Table 2 below; refer to table 2 below for detailed explanations about each of the required fields indicated by the callouts in the screen shot.

|                                     | rprise Manager Cloud Control 13c                                       |                          |   | CLOUDADM 🔻 号                 |
|-------------------------------------|------------------------------------------------------------------------|--------------------------|---|------------------------------|
| Add Target                          |                                                                        |                          |   |                              |
| Host and Platform Ins               | tallation Details Review                                               |                          |   |                              |
| Add Host Targets: In                | nstallation Details                                                    |                          |   | Back Step 2 of 3 Next Cancel |
| On this screen, select each row fro | m the following table and provide the installation details in the inst | liation Details section. |   |                              |
| Load Inputs from Previous Se        | ssion Select                                                           |                          |   |                              |
| Deployment Type: Free               | sh Agent Install                                                       |                          |   |                              |
| Platform                            | Agent Software<br>Version Hosts                                        |                          |   | Mandatory Inputs             |
| Linux x86-64                        | 13.2.0.0.0 oracle.com                                                  |                          |   | B.                           |
|                                     |                                                                        |                          |   |                              |
| Linux x86-64: Agent installation    | Detalls                                                                |                          |   |                              |
| * installation Base Directory       | Au01/app/oracle/product/emagent/                                       | (1)                      |   |                              |
| * Instance Directory                | /u01/app/oracle/product/emagent/lagent inst                            | Õ                        |   |                              |
|                                     | Configure Hybrid Cloud Agent                                           | , Ŭ                      |   |                              |
| Named Credential                    | ORACLE_OVMM(CLOUDADM)                                                  | 2                        |   |                              |
| Root Credential                     |                                                                        |                          |   |                              |
| Privileged Delegation Setting       | Austroln/sudo -u %RUNAS% %COMMAND%                                     | (5)                      | 4 |                              |
| Port                                | 3872 6                                                                 |                          |   |                              |
| Optional Details                    | 2                                                                      |                          |   |                              |

Figure 8: Complete form to deploy the agent

#### TABLE 2: EXPLANATION OF NUMBERED ITEMS IN FIGURE 8 ABOVE

| Item | Description                                                                                                    |
|------|----------------------------------------------------------------------------------------------------|
| 1    | Use the value of <agent home=""> defined earlier when creating the Oracle Enterprise Manager Agent home directory</agent>                                                                                                    |
| 2    | This value is automatically populated with the correct string based on the installation base directory when this field is selected; the default value should not be modified once it is automatically populated.                                                                                                    |
| 3    | Choose the oracle user named credentials for the Oracle VM Manager host created earlier                                                                                                    |
| 4    | Choose the oracle user named credentials for the Oracle VM Manager host created earlier                                                                                                    |
| 5    | If you created the sudo access for the oracle user then leave the default setting. You can delete this value if you did not create the root access for oracle user. The last step of the agent install will fail and you will need to run a script manually on the Oracle VM Manager host. Follow the instructions given by Oracle Enterprise Manager when the process fails in the last step. |
| 6    | This shows the default service port for communication between the Oracle Enterprise Management Server and the agent.<br>Change this if you are using a different service port.                                                                                                    |
| 7    | There are normally no additional values to provide under operational details.                                                                                                    |
|      |                                                                                                    |

This step will deploy the Oracle Enterprise Manager agent to the Oracle VM Manager host.

| ORACLE Enterprise Manager Cloud Control 130                                              | CLOUDADM V                                |
|------------------------------------------------------------------------------------------|-------------------------------------------|
| Add Target                                                                               |                                           |
| 0 0 •                                                                                    |                                           |
| Host and Platform Installation Defails Review                                            |                                           |
| Add Host Targets: Review                                                                 | Back Step 3 of 3 Next Deploy Agent Cancel |
| Review the details you have provided for this deployment session and click Deploy Agent. |                                           |
| Session Name ADD_HOST_CLOUDADM_Nov_9_2017_83329_AM_MST                                   |                                           |
| Deployment Type Fresh Agent Install                                                      |                                           |

Figure 9: Choose to deploy the agent

You should watch the progress closely to ensure all steps are completed. If any step fails, you will be given a chance to rectify any problem and then retry again from the point of failure.

|                                                                                                    | ager Cloud Control 13                                                | 3c                     |                                       | Enterprise V               | <u> <u> </u> <u> </u> <u> </u> <u> </u> <u> </u> <u> </u> <u> </u> <u> </u> <u> </u> </u> | ★ <u>Eavorites</u> ▼ | History • | Setup V           | 9           | CLOUDADM -                   |
|----------------------------------------------------------------------------------------------------|----------------------------------------------------------------------|------------------------|---------------------------------------|----------------------------|-------------------------------------------------------------------------------------------|----------------------|-----------|-------------------|-------------|------------------------------|
| Add Host                                                                                                    |                                                                      |                        |                                       |                            |                                                                                           |                      |           | Pag               | e Refreshed | Nov 9, 2017 9:45:14 AM MST 👈 |
|                                                                                                    |                                                                      |                        |                                       | Initialization in Progress |                                                                                           |                      | F         | lefresh Frequenc  | y 30 secon  | ds 👻 Refresh Cancel          |
| Agent Deployment Summary:                                                                                                    | ADD_HOST_CL                                                          | OUDADM_Nov_9           | _2017_9:33:29_AM_MST                  |                            |                                                                                           |                      |           |                   |             |                              |
| Platform H                                                                                                    | ost                                                                  |                        |                                       |                            |                                                                                           | Initializatio        | in Rei    | note Prerequisite | Check       | Agent Deployment             |
| Linux x86-64                                                                                                    | oracle.com                                                           | 1                      |                                       |                            |                                                                                           | X                    |           | 0                 |             | 0                            |
| Agent Deployment Details: ovml4m1.us.d<br>Initialization Details<br>OMS Log Location<br>Show only w<br>Initialization Phase Name | bracle.com<br>bracle.com:/u01/app/r<br>amings and failures<br>Status | oracle/go_inst1/em/EMG | C_OMS1/sysman/agentpush/2017-11-09_01 | 9-33-29-AM/applogs         | acle.com_deploy.ic                                                                        | 9                    |           |                   |             |                              |
| Remote Validations                                                                                                    | X                                                                    |                        |                                       |                            |                                                                                           |                      |           |                   |             |                              |
| Transferring Agent Software to Destin<br>Host                                                                                    | ation O                                                              |                        |                                       |                            |                                                                                           |                      |           |                   |             |                              |
| <ul> <li>Remote Prerequisite Check Details</li> <li>Agent Deployment Details</li> </ul>                                          |                                                                      |                        |                                       |                            |                                                                                           |                      |           |                   |             |                              |

Figure 10: Monitor the progress of the agent installation

Note: If sudo is not configured the agent install will display a warning and state that privilege scripts need to be run manually as the root user.

| Root sh | o | The root sh script was not run<br>because the user did not have the<br>privilege to run as root using the<br>Privilege Delegation tool |
|---------|---|----------------------------------------------------------------------------------------------------|
|         |   |                                                                                                    |

Figure 11: Example warning if no sudo access configured for the oracle user

For this use case select to "Continue All Hosts" and once the agent install has completed, run the following privileged scripts as the root user on the Oracle VM Manager host. The agent install flow will advise on the exact location of the scripts.

#### <agent home>/agent 13.2.0.0.0/root.sh

/u01/app/oraInventory/orainstRoot.sh

#### Install the latest Virtualization (VT) and MySQL plug-in on the Oracle Enterprise Manager Server and Oracle Enterprise Manager Agent on the Oracle VM Manager host

#### Oracle Enterprise Manager Virtualization (VT) plug-in

The Virtualization plug-in allows you to discover and manage Oracle Private Cloud Application Oracle Private Cloud Application Oracl and storage repositories for all of your Oracle VM environments. Firstly from Setu deployed VT plug-in for both the Management Server and Agents.

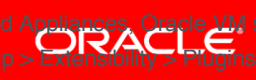

<mark>≬ se</mark>rvers, server pools, guests ew the latest and

| RACLE Enterpris                                        | e Manager Cloud      | Control 13c           |                            |                       | Enterprise • Jargets •                                                 | avorites •      | History •       | Setup V             | ~          | -          | CLOUDADM V       |        |
|--------------------------------------------------------|----------------------|-----------------------|----------------------------|-----------------------|------------------------------------------------------------------------|-----------------|-----------------|---------------------|------------|------------|------------------|--------|
| I <b>g-ins</b><br>page lists the plug-ins available, i | ownloaded, and deplo | yed to the Enterprise | Manager system. Us         | e this page to deplo  | undeploy plug-ins.                                                     |                 |                 | Page                | Refreshe   | d Nov 9, : | 2017 10:04:49 AM | M ST 1 |
| tions 🔻 View 👻 🎭 Deple                                 | y On 🔻 🌯 Undeploy    | From 👻 🗳 Che          | ck Updates 🛛 🖾 D           | eployment Activi      |                                                                        |                 |                 |                     |            |            |                  |        |
|                                                        |                      | Version               |                            |                       |                                                                        |                 |                 |                     |            |            |                  |        |
| Name                                                   | Latest<br>Available  | Latest<br>Downloaded  | On<br>Management<br>Server | Agent with<br>Plug-in | ient<br>yith Description<br>g-in                                       |                 |                 |                     |            |            |                  |        |
| 🖓 Oracle Virtual Netwo                                 | rkin 12.1.0.2.0      | 12.1.0.2.0 🎝          |                            | 0                     | erprise Manager for Oracle Virtual Networking                          |                 |                 |                     |            |            |                  |        |
| Cracle Virtualization                                  | 13.2.3.0.0           | 13.2.3.0.0            | 13.2.3.0.0                 | 3                     | 3 Enables management capabilities for Oracle VM in Enterprise Manager. |                 |                 |                     |            |            |                  |        |
| Cracle ZFS Storage                                     | App 13.2.4.0.0 🕚     | 13.2.2.0.0            | 13.2.2.0.0                 | 1                     | erprise Manager for Oracle ZFS Storage Appliances                      |                 |                 |                     |            |            |                  |        |
| 🚳 Sun Ray Software                                     | 12.1.0.1.0 🚯         |                       |                            | 0                     | erprise Manager for Sun Ray Software                                   |                 |                 |                     |            |            |                  |        |
| Systems Infrastruction                                 | re 13.2.3.0.0 🕦      | 13.2.2.0.0            | 13.2.2.0.0                 | 6                     | erprise Manager Systems Infrastructure plug-in with su                 | upport for data | center hardwar  | e, OS and virtualiz | ation.     |            |                  |        |
| Oracle Audit Vault                                     | 12.1.0.4.0           | 12.1.0.4.0            |                            | 0                     | erprise Manager for Oracle Audit Vault provides monitor                | oring and manag | gement of Oracl | e Audit Vault Serv  | er and its | compon     | ents.            |        |

#### Figure 12: VT plug-in view

We can see from this output that the latest available is downloaded and deployed on the management server. We recommend that any existing agent versions are checked by clicking on the Management Agent with Plug-in number. We can see from Figure 13 that all Agents are at the latest and same version.

| ORACLE Enterprise Manager Cloud Control 13c            | Enterprise V             | Targets   Eavorite | s • 🕒 Hist <u>o</u> ry • | Setup -          | 0           |                | CLOUDADM V                      |
|--------------------------------------------------------|--------------------------|--------------------|--------------------------|------------------|-------------|----------------|---------------------------------|
| Plug-ins                                               |                          |                    |                          | Page I           | Refreshed N | lov 9, 20      | 17 10:16:46 AM MS               |
| ug-ins > Plug-in Information                           |                          |                    |                          |                  |             |                |                                 |
| ug-in Information                                      |                          |                    |                          |                  |             |                |                                 |
| me Oracle Virtualization                               |                          |                    |                          |                  |             |                |                                 |
| Seneral Management Servers Management Agents           |                          |                    |                          |                  |             |                |                                 |
| Include Management Agents with discovery contents only |                          |                    |                          |                  |             |                |                                 |
|                                                        |                          |                    |                          |                  |             |                |                                 |
| Search                                                 |                          |                    |                          |                  |             |                |                                 |
| Name                                                   | Version                  | Host               | Host                     | os               |             | Plug<br>Man    | -in Version on<br>agement Agent |
| hand                                                   |                          |                    |                          |                  |             |                |                                 |
| oracle.com:3873                                        | 13.2.0.0.0               |                    | cle.com Linux 3          | 86-64            |             | 13.2           | 3.0.0                           |
| oracle.com:3873                                        | 13.2.0.0.0<br>13.2.0.0.0 | oracle.com         | cle.com Linux 3          | :86-64<br>:86-64 |             | 13.2.<br>13.2. | 3.0.0<br>3.0.0                  |

Figure 13: VT Management Agent plug-in view

As we have newly installed the Agent onto the Oracle VM Manager host, we need to install the VT plugin on this agent. Refer to the <u>documentation</u> for this procedure. If the VT plugin for either the Management Server or Agent(s) are below the latest version we recommend that these be updated referring to the <u>documentation</u>.

#### Oracle Enterprise Manager MySQL plug-in

As with the VT plug-in for the Oracle VM Manager, we require the MySQL plug-in in order to discover and monitor the Oracle VM Manager MySQL repository database.

| 🚳 MySQL Database | 12.1.0.4.0 🕕 | 12.1.0.3.0 | 12.1.0.3.0 | 0 Enterprise Manager for MySQL Database |
|------------------|--------------|------------|------------|-----------------------------------------|
|------------------|--------------|------------|------------|-----------------------------------------|

Figure 14: MySQL plug-in view

We can see from Figure 14 the blue icon (ringed in red for definition). This indicates that there is a newer version available to download. As per the VT plugin please refer to the <u>documentation</u> to upgrade the plug-in for MySQL on both the Oracle Management Server and Oracle Manager host agent. It is likely that the plug-in upgrade on the Oracle Management Server will require downtime.

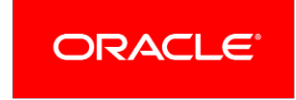

#### Register the Oracle VM Manager with the Oracle Enterprise Manager Infrastructure Cloud Portal

This example will cover the registration of an Oracle VM Manager host running Oracle VM Server for x86 version 3.4.X. From this version, Oracle Enterprise Manager 13c uses web services API's to communicate with the Oracle VM Manager host. Earlier versions of Oracle VM Server require different approaches to register. Refer to this <u>documentation</u> with reference to your version of Oracle VM Server.

We need to run the following commands on the Oracle VM Manager host to prepare for the registration of the Oracle VM Manager from Oracle Enterprise Manager.

As the root user, export the Oracle VM Manager certificate to a temporary location.

/u01/app/oracle/ovm-manager-3/ovm\_upgrade/bin/ovmkeytool.sh exportca > /tmp/ovmm.cert

As the agent user (in our case oracle), import the Oracle VM Manager certificate using the password "welcome".

# <agent home>/agent\_13.2.0.0.0/bin/emctl secure add\_trust\_cert\_to\_jks -trust\_certs\_loc /tmp/ovmm.cert -alias ovmm

This should return the following output to confirm:

Message : Certificate was added to keystore

ExitStatus: SUCCESS

From the Oracle Enterprise Manager UI, navigate to the Oracle VM Infrastructure Home Portal to register the Oracle VM Manager.

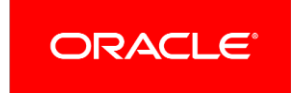

|       | Enterprise V 🔘 Targ       | iets ▼ | ★ Eavorites ▼                              |                                           |
|-------|---------------------------|--------|--------------------------------------------|-------------------------------------------|
| ſ     | Summary                   |        |                                            |                                           |
|       | Monitoring                |        | Auto Refresh Off   Page                    | e Refreshed Nov 9, 2017 10:51:11 AM MST 🕥 |
|       | Job                       |        |                                            | ·                                         |
| or    | Reports                   |        |                                            |                                           |
| %     | Configuration             | •      |                                            |                                           |
|       | Compliance                |        |                                            |                                           |
|       | Provisioning and Patching |        | N/A 12.1.3.0.0                             |                                           |
|       | Quality Management        | ->-    | N/A 12.1.2.0.0                             |                                           |
|       | My Oracle Support         |        |                                            | E                                         |
|       | Cloud                     |        | Cloud Home                                 |                                           |
|       | Chargeback                | ſ      | Oracle VM Infrastructure Home              |                                           |
| g€    | Consolidation             |        | Oracle VM Infrastructure Request Dashboard |                                           |
| n v   | iolations by View Trends  |        | JVM Diagnostics Cloud                      |                                           |
|       |                           |        | Testing Home                               | Average Compliance                        |
|       |                           | -      | Self Service Portal                        | Score (%)                                 |
| ple C | nly                       | -      | Dolinias                                   | 100                                       |
| rame  | work                      | _      | - Uluda                                    | 100                                       |

Figure 15: Navigate to the Oracle VM Infrastructure Home Portal

Once at the Portal from the Oracle VM Infrastructure Home menu select to Register OVM Manager.

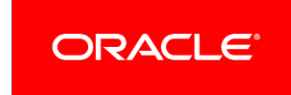

| OR   |                                                                                                    | anager Cloud | Control 13c                                          |                |
|------|----------------------------------------------------------------------------------------------------|--------------|------------------------------------------------------|----------------|
|      | Infrastructure Cloud                                                                                         | 0            |                                                      |                |
| tee  | 📥 Infrastructure Cloud 👻                                                                                     |              |                                                      |                |
| ⊿ Ge | Home Open the home page in a new Monitoring Information Publisher Reports Members Register OVM Manager Setup | w window.    | Virtual Server Pools<br>Virtual Servers<br>Guest VMs | 7<br>19<br>120 |
| A R  | Target Sitemap<br>Target Information                                                                         |              |                                                      |                |

Figure 16: Select to Register OVM Manager

Populate the page as shown in Table 3 above; refer to table 3 above for detailed explanations about each of the required fields indicated by the callouts in the screen shot.

**Note**: When you select the Monitoring Agent (Item 2 below), you must have installed the VT plug-in on the agent we installed on the Oracle VM Manager host in the earlier section. If the Oracle VM Manager host does not appear here as a choice then check the agent has the VT plug-in installed.

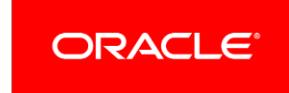

|                                                                   | terprise Mana             | ger Cloud Cont                          | trol 13c                         |                                              |                                                | •                      | *                                                                                                    | <b>•</b>      | <b>Φ</b> -   | Q 🌢                | CLOUDADM 🔻 📴                 |
|-------------------------------------------------------------------|---------------------------|-----------------------------------------|----------------------------------|----------------------------------------------|------------------------------------------------|------------------------|----------------------------------------------------------------------------------------------------|---------------|--------------|--------------------|------------------------------|
| Infrastructure Clou                                               | id 🕤                      |                                         |                                  |                                              |                                                |                        |                                                                                                    |               |              |                    |                              |
| 👝 Infrastructure Cloud 👻                                          |                           |                                         |                                  |                                              |                                                |                        |                                                                                                    | Pag           | ge Refreshe  | d Nov 10, 2017     | 6:03:50 AM GMT-06:00 👈       |
|                                                                   |                           |                                         |                                  |                                              |                                                |                        |                                                                                                    |               |              |                    | Submit Cancel                |
| Register Oracle VM                                                | I Manager                 |                                         |                                  |                                              |                                                |                        |                                                                                                    |               |              |                    |                              |
| Register an existing installatio<br>imported into the Agent Keyst | n of Oracle VM Ma<br>ore: | nager with Enterp                       | rise Manager.                    | . Make sure that i                           | a connection can be es                         | stablished us          | ing the spec                                                                                                    | cified URL. I | Ensure that  | the Oracle VM      | Manager certificate has been |
| * Name                                                            | 1                         | 1                                       | )                                |                                              |                                                |                        |                                                                                                    |               |              |                    |                              |
| * Monitoring Agent                                                | oracle.com                | 1:3872 Q                                | 2                                |                                              |                                                |                        |                                                                                                    |               |              |                    |                              |
| Oracle VM Manager                                                 |                           |                                         |                                  |                                              |                                                |                        |                                                                                                    |               |              |                    |                              |
| Connection URLs                                                   |                           |                                         | ~                                |                                              |                                                |                        |                                                                                                    |               |              |                    |                              |
| * Oracle VM Manager UF                                            | tL tcps://                |                                         | (3)                              |                                              |                                                |                        |                                                                                                    |               |              |                    |                              |
|                                                                   | STIP URL fo<br>used.      | or an existing Orac<br>For backward cor | cle VM Manag<br>mpatibility, ent | ger installation. Fo<br>tering tcps:// is si | or example, tcp://localh<br>ifficient".        | ost:54321, to          | ps:// <serve< td=""><td>r.domain&gt;:5</td><td>64322. For (</td><td>OVMM 3.4 and</td><td>above, tcp/tcps is not</td></serve<> | r.domain>:5   | 64322. For ( | OVMM 3.4 and       | above, tcp/tcps is not       |
| * Oracle VM Manage<br>Console UF                                  | er<br>{Lora               | icle.com:7002/                          | (4)                              |                                              |                                                |                        |                                                                                                    |               |              |                    |                              |
|                                                                   |                           | or the Oracle VM M                      | Manager Cons                     | sole. For example                            | e, http:// <server.<mark>domain</server.<mark> | >: <port>/, htt</port> | tps:// <serve< td=""><td>r.domain&gt;:&lt;</td><td>port&gt;/</td><td></td><td></td></serve<>                                  | r.domain>:<   | port>/       |                    |                              |
| Monitoring Credentials                                            |                           |                                         | Adn                              | ninistration C                               | redentials                                     | )                      |                                                                                                    |               |              |                    |                              |
| Specify the credentials to be                                     | used for monitoring       | Oracle VM Mana                          | ger. Spec                        | ify the credentia                            | is to be used for admin                        | istration of C         | racle VM M                                                                                                    | anager.lf no  | ot specified | , it defaults to t | he monitoring credentials.   |
| * Username admin                                                  |                           | 5                                       | -                                |                                              | se Administration Cred                         | lentials               |                                                                                                    | -             |              |                    | -                            |
| * Password                                                        |                           | 6                                       | * U:                             | sername                                      |                                                |                        |                                                                                                    |               |              |                    |                              |
|                                                                   |                           |                                         | * Pi                             | assword                                      |                                                |                        |                                                                                                    |               |              |                    |                              |
|                                                                   |                           |                                         |                                  |                                              |                                                |                        |                                                                                                    |               |              |                    |                              |

Figure 17: Register OVM Manager

#### TABLE 3: EXPLANATION OF NUMBERED ITEMS IN FIGURE 17 ABOVE

| Item | Description                                                                                                    |
|------|----------------------------------------------------------------------------------------------------|
| 1    | Enter the name of the Oracle VM Manager, which will then appear as the target name                                                                      |
| 2    | Use the radio button to select the Oracle Enterprise Manager agent on the Oracle VM Manager host. Note: This agent must have the VT plugin installed    |
| 3    | As Oracle VM 3.4.X does not require tcps to be configured only "tcps://" is required for this field                                                     |
| 4    | This is the URL for the Oracle VM Manager including the port of :7002/ for example "https://myovmm.oracle.com:7002/"                                    |
| 5    | This section is for the user to monitor the Oracle VM Manager, usually this is the "admin" user                                                         |
| 6    | This is for the "admin" user password                                                                                                    |
| 7    | This field is ticked to synchronize by default, which is the recommended setting. If this is unticked then regular manual synchronizations are required |
| 8    | This section is if you want a different user to administer the Oracle VM Manager. Usually the user used for monitoring is also used for administration  |

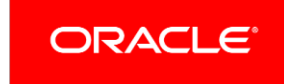

Click on Submit to run the Registration job.

The job should complete successfully and the Oracle VM Manager should appear in the Infrastructure Cloud Portal.

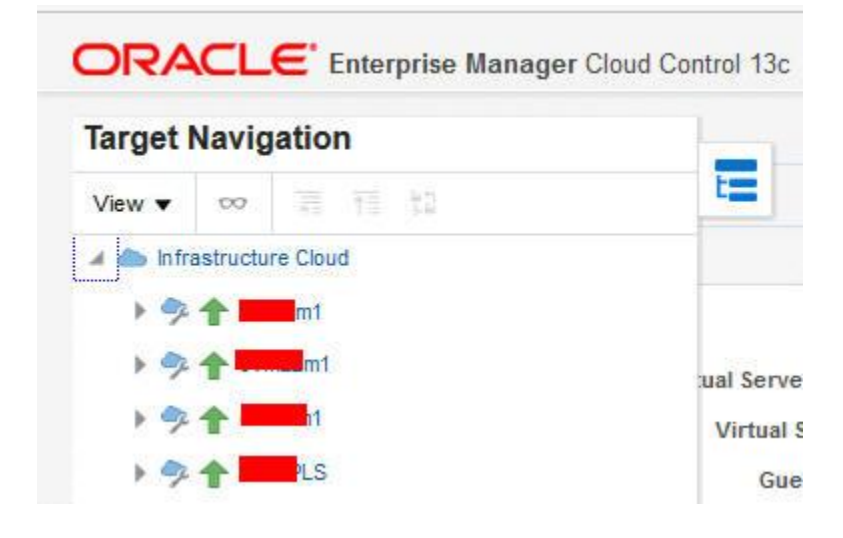

Figure 18: Oracle VM Managers within the Infrastructure Cloud Portal

#### Create an monitoring user for the Oracle VM Manager MySQL repository database

We need to create a separate user (in our example "oemagent" with password "mychoiceofpassword") within the Oracle VM Manager MySQL repository database. This user is required for monitoring purposes. When running the "mysql" command as the oracle user use the password for the Oracle VM Manager admin user.

The new mysql user must have the following privileges:

- SELECT
- REPLICATION CLIENT
- SHOW DATABASES
- PROCESS

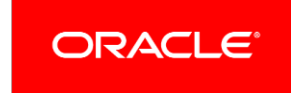

As the oracle user on the Oracle VM Manager host.

```
$ mysql -u root -S /u01/app/oracle/mysql/data/mysqld.sock -p
Enter password:
mysql> CREATE USER 'oemagent'@'localhost' IDENTIFIED BY 'oemagent';
Query OK, 0 rows affected (0.07 sec)
```

mysql> GRANT SELECT, REPLICATION CLIENT, SHOW DATABASES, PROCESS ON \*.\* TO 'oemagent'@'localhost'
IDENTIFIED BY 'mychoiceofpassword';

mysql> exit

#### Bye

Now we need to log in as the MySQL user and check our access.

```
$ mysql -u oemagent -S /u01/app/oracle/mysql/data/mysqld.sock -p
Enter password:
mysql> show databases;
+-----+
| Database |
+-----+
| information_schema |
| appfw |
| mysql |
| ovs |
| performance_schema |
+-----+
5 rows in set (0.03 sec)
mysql> exit
Bye
```

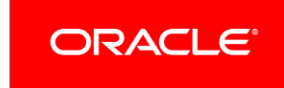

#### Discover the Oracle VM Manager MySQL repository database as a target within Oracle Enterprise Manager

We now need to add the MySQL target to Oracle Enterprise Manager. There are two choices: a manual process or using Oracle Enterprise Manager Auto-discovery. This paper will describe the manual process steps. For Auto-Discovery, follow the steps within the MySQL <u>documentation</u>. One advantage of using Auto-Discovery is there is no need to declare ports as Oracle Enterprise Manager will find these are part of Auto-Discovery.

For a manual discovery, from the Oracle Enterprise Manager UI, navigate to the Add Targets Manually Page (Setup > Add Target > Add Targets Manually).

| ORACLE Enterprise Manager Cloud Control 13c                                     | Enterprise ▼                                                 | <u> </u> | ★ Eavorites ▼                                                                                                    | 🔅 Setup 🖌 🔍 🌲                                                                                                  | CLOUDADM V                |
|---------------------------------------------------------------------------------|--------------------------------------------------------------|----------|----------------------------------------------------------------------------------------------------|----------------------------------------------------------------------------------------------------|---------------------------|
| Enterprise Summary                                                              |                                                              |          | Configure Auto Discovery                                                                                                    | 17 5:57:26 AM MST 4                                                                                            |                           |
| Overview View All Targets (387)                                                 | ▼ Inventory and Usage                                        |          | Auto Discovery Results                                                                                                    | Extensibility                                                                                                  | •                         |
| Status<br>Targets with Status 310                                               | Show Fusion Middleware Installations                         | Details  | Add Targets Manually<br>Group<br>Dynamic Group<br>Administration Groups<br>Generic System<br>Redundancy System<br>Generic Service | Proxy Settings<br>Security<br>Incidents<br>Notifications<br>Cloud<br>Hybrid Cloud<br>Provisioning and Patching | ><br>><br>><br>>          |
| Incidents<br>Updated in the last 24 hours 2                                     | Compliance Summary      Frameworks     Standards     Targets |          |                                                                                                    | My Oracle Support<br>Middleware Management                                                                     | >                         |
| Updated in last 7 days 103<br>Breakdown of incidents updated in the last 7 days | Use  Compliance Score  Violations View Name                  | Trends   |                                                                                                    | Command Line Interface                                                                                         | e Compliance<br>Score (%) |

Then from the overview screen select Add Target Declaratively.

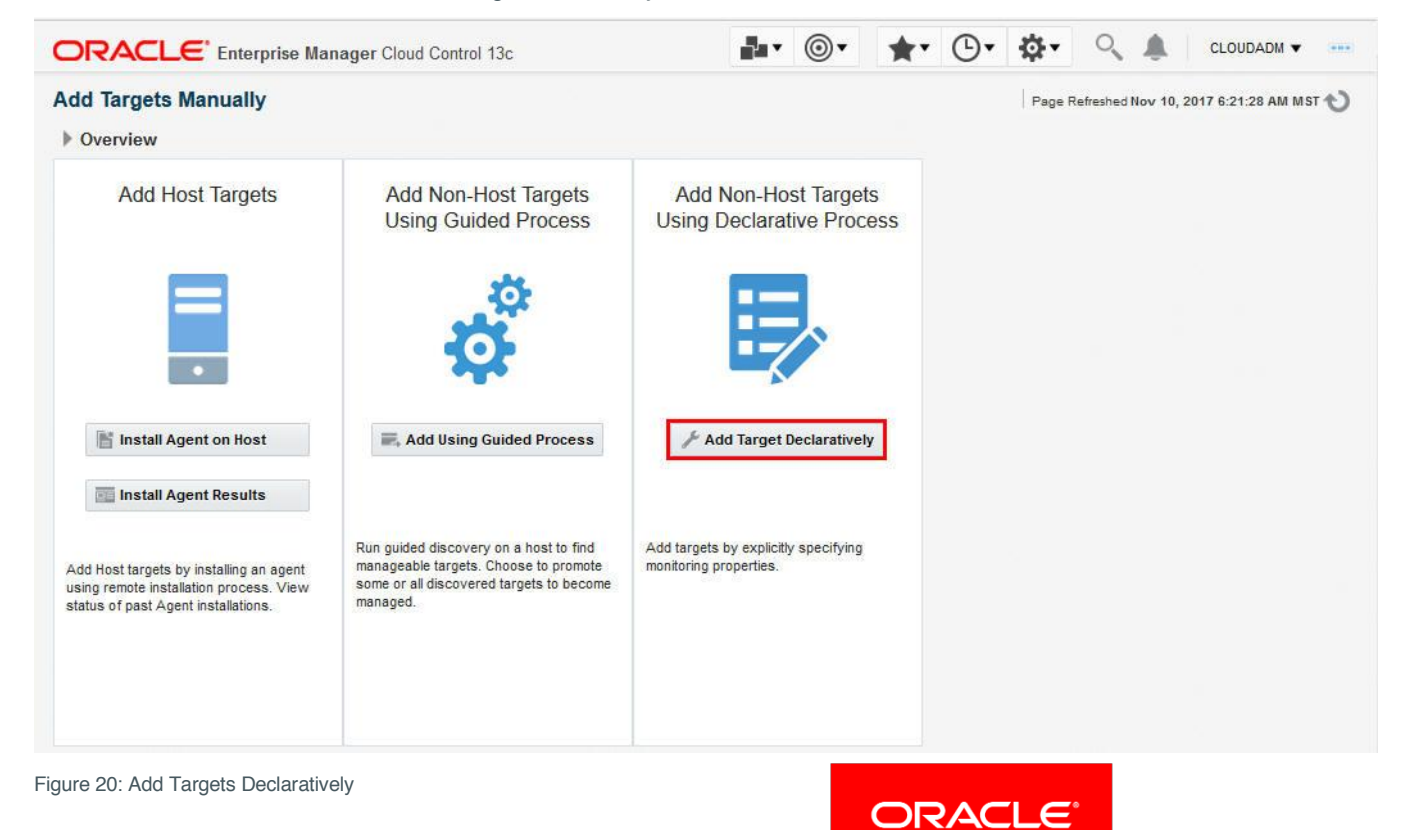

Figure 19: Add Targets Manually

In the Host field and using the radio button search for the Oracle VM Manager, host target. Once selected, in the Target Type field enter MySQL, select the Target Type then click the Add button.

| Add Tarç       | get Declaratively | ×          |
|----------------|-------------------|------------|
| Host           | oracle.com        | Q          |
| Target<br>Type | MySQL             |            |
| Targ           | et Type           |            |
| MySC           | IL Database       |            |
|                |                   |            |
|                |                   |            |
|                |                   |            |
|                |                   |            |
|                |                   |            |
|                |                   |            |
|                |                   |            |
|                |                   | Add Cancel |
|                |                   |            |

Figure 21: Add Targets Declaratively

Populate the page as shown in Table 4 above; refer to table 4 above for detailed explanations about each of the required fields indicated by the callouts in the screen shot.

|                               | terprise Manager Cloud Control 1          | 13c                      |   | CLOUDADM 🔻 📖 |
|-------------------------------|-------------------------------------------|--------------------------|---|--------------|
| Add: MySQL Data               | oase                                      |                          |   |              |
| Add a target to be monitored  | by Enterprise Manager by specifying targe | et monitoring properties |   | OK Cancel    |
| Target                        |                                           | ~                        |   |              |
| * Target Name                 | 1-mysql-repo                              | · )                      |   |              |
| Target Type                   | MySQL Database                            |                          |   |              |
| Host                          | 1.us.oracle.com                           |                          |   |              |
| Agent                         | https://                                  | l/main/                  |   |              |
| MySQL Database Mo             | nitoring Credentials                      |                          |   |              |
| Credential type               | OracleMySQLCredType                       | 0                        |   |              |
| * MySQL User                  | oemagent                                  |                          |   |              |
| * MySQL Password              | •••••                                     |                          |   |              |
| * Confirm MySQL<br>Password   |                                           | $\cup$                   | N |              |
| Properties                    |                                           |                          |   |              |
| Host (default -<br>localhost) |                                           |                          |   |              |
| Port (default - 3306)         | 49500                                     |                          |   |              |
|                               |                                           |                          |   |              |
| Socket                        |                                           |                          |   |              |

HOW TO MONITOR ORACLE VM MANAGER WITH ORACLE ENTERPRISE MANAGER 13C

#### Figure 22: Add MySQL Database

#### TABLE 4: EXPLANATION OF NUMBERED ITEMS IN FIGURE 22 ABOVE

| Item | Description                                                                                                    |
|------|----------------------------------------------------------------------------------------------------|
| 1    | Enter the name of the Oracle VM Manager MySQL Repository database, which will then appear as the target name              |
| 2    | This is for the mysql user created in the earlier steps (n our case "oemagent")                                           |
| 3    | This is for the "oemagent" mysql password (in our case "mychoiceofpassword"                                               |
| 4    | This is the port. To ascertain this port on the Oracle VM Manager host look in the /u01/app/oracle/mysql/data/my.cnf file |
|      | For example: \$ cat /u01/app/oracle/mysql/data/my.cnf grep port                                                           |
|      | port=49500                                                                                                    |

Once the fields are completed click OK. The Target will be added successfully.

| B Confirmation                      |       |
|-------------------------------------|-------|
| Add Target - Completed Successfully |       |
| Added MySQL Database                |       |
|                                     | Close |

Figure 23: MySQL Database target added successfully

To confirm all is OK go to Targets > All Targets

On the left hand side under Databases click on MySQL Database and click on the newly added MySQL target. This will display the Home page for the MySQL Repository.

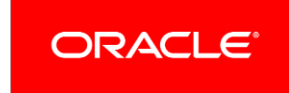

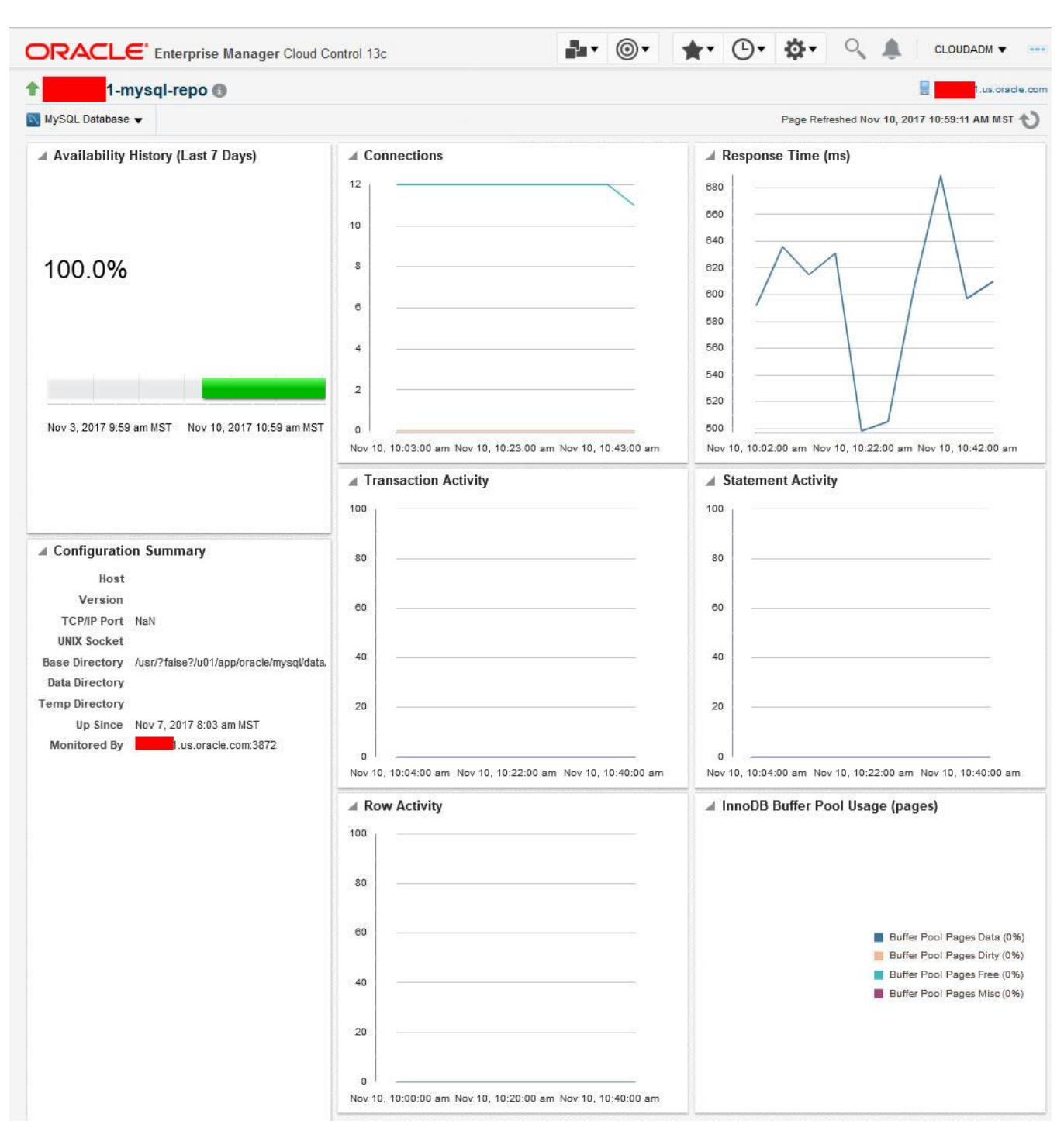

Figure 24: MySQL Database target home page

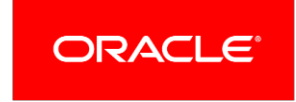

#### Discover the Oracle VM Manager Weblogic Domain and Server

We now need to add the WebLogic Domain and Server target to Oracle Enterprise Manager. There are two choices: a manual process or using Oracle Enterprise Manager Auto-discovery. This paper will describe the manual process steps. For Auto-Discovery, follow the steps within the Oracle Enterprise Manager <u>documentation</u>. One advantage of using Auto-Discovery is there is no need to declare ports as Oracle Enterprise Manager will find these are part of Auto-Discovery.

For a manual discovery, from the Oracle Enterprise Manager UI, navigate to the Add Targets Manually Page (Setup > Add Target > Add Targets Manually).

| ORACLE Enterprise Manager Cloud Control 13c                                     | Largets ▼                                                                | ★ Eavorites ▼                                                                                                    | 🌣 Setup 🗸 🐧                                                                             | CLOUDADM V                            |
|---------------------------------------------------------------------------------|--------------------------------------------------------------------------|----------------------------------------------------------------------------------------------------|-----------------------------------------------------------------------------------------|---------------------------------------|
| Enterprise Summary                                                              |                                                                          | Configure Auto Discovery                                                                                            | Initial Setup Console<br>Add Target                                                     | 17 5:57:26 AM MST                     |
| Overview View All Targets (387)<br>Status Targets with Status 310               | Inventory and Usage     Show Fusion Middleware Installations     Details | Auto Discovery Results<br>Add Targets Manually<br>Group<br>Dynamic Group<br>Administration Groups<br>Generic System | Extensibility<br>Proxy Settings<br>Security<br>Incidents<br>Notifications<br>Cloud      | > > > > > > > > > > > > > > > > > > > |
| Down (50)     84% Incidents Updated in the last 24 hours 2                      | Compliance Summary Frameworks Standards Targets                          | Redundancy System<br>Generic Service                                                                                | Hybrid Cloud<br>Provisioning and Patching<br>My Oracle Support<br>Middleware Management | ><br>>                                |
| Updated in last 7 days 103<br>Breakdown of incidents updated in the last 7 days | Use   Compliance Score  Violations  View Trends  Name                    |                                                                                                    | Manage Cloud Control<br>Command Line Interface<br>Management Packs                      | e Compliance<br>Score (%)             |

Then from the overview screen select Add Non-Host Targets Using Guided Process.

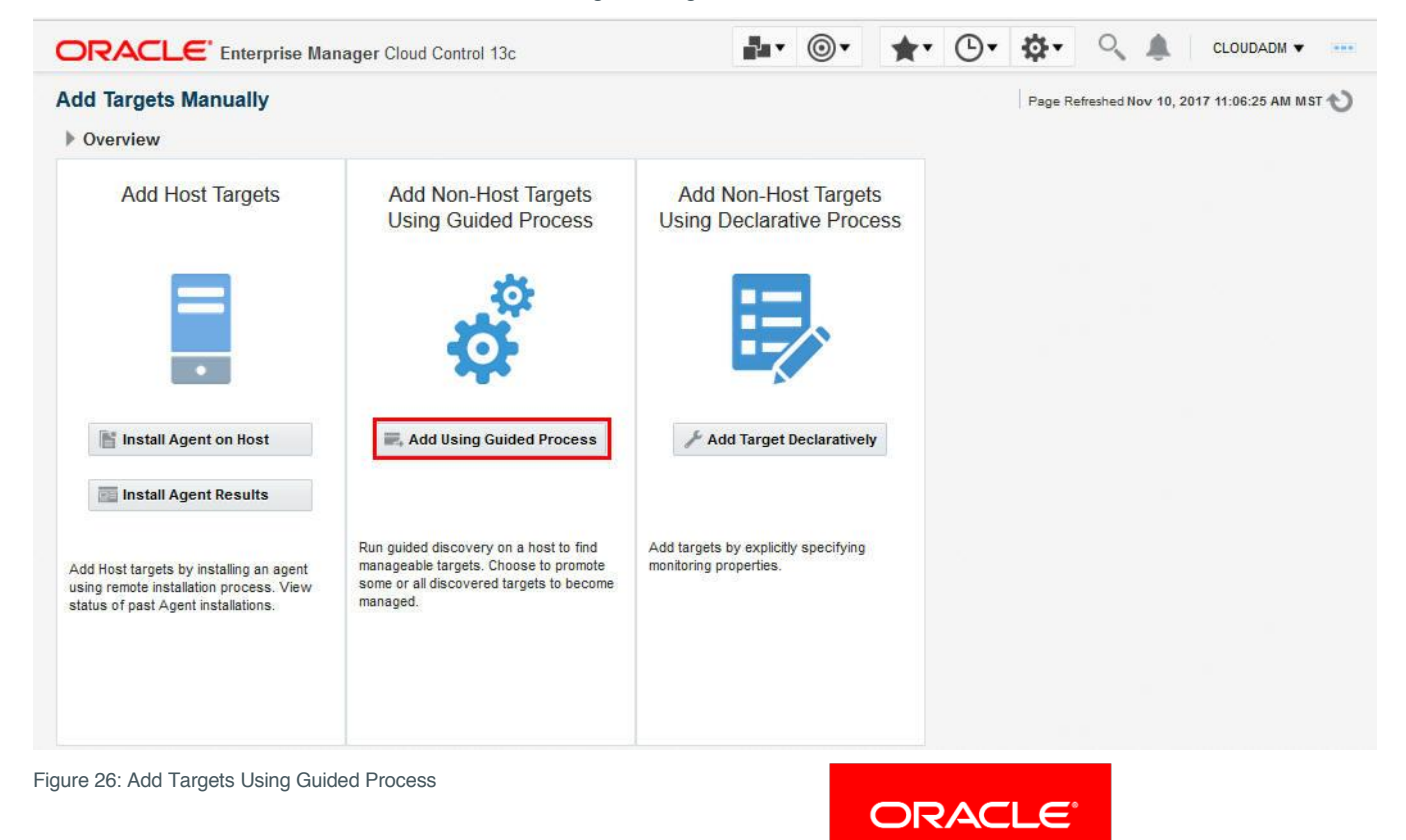

Figure 25: Add Targets Manually

From the Add Using Guided Process box click on Oracle Fusion Middleware / Weblogic Domain and Add.

|                                                         |                                                        | > |
|---------------------------------------------------------|--------------------------------------------------------|---|
| Guided Discovery                                        | Discovered Target Types                                |   |
| Oracle BI Suite EE                                      | Oracle BI Analytics Server (10g), Oracle BI Cluster C  |   |
| Oracle Cluster and High Availability Service            | Cluster, Oracle High Availability Service              |   |
| Oracle Coherence                                        | Oracle Coherence Cluster, Oracle Coherence Cache,      |   |
| Oracle Compute Site                                     | Oracle Compute Cluster, Oracle Compute Site, Oracle    |   |
| Oracle Database, Listener and Automatic Storage Managem | Database Instance, Listener, Pluggable Database, Clu   |   |
| Oracle Directory Server Enterprise Edition              | Oracle Directory Server Enterprise Edition Server, Dir |   |
| Oracle Exadata Database Machine                         | Oracle Exadata Database Machine, Oracle Engineere      |   |
| Oracle Exalogic                                         | Oracle Exalogic                                        |   |
| Oracle Fusion Middleware/WebLogic Domain                | Oracle WebLogic Domain                                 |   |
| Oracle GlassFish Domain                                 | Oracle GlassFish Domain                                |   |
| Oracle MiniCluster                                      | Systems Infrastructure Diskshelf, MiniCluster, System  |   |
| Oracle Public Cloud Machine                             | Oracle Public Cloud Machine                            |   |
| Oracle SuperCluster                                     | Oracle Exadata Storage Server, Systems Infrastructu    |   |

Figure 27: Add Targets Using Guided Process

Populate the page as shown in Table 5; refer to table 5 below for detailed explanations about each of the required fields indicated by the callouts in the screen shot.

| ORACLE Enterprise Manager Cloud Control 13c                                                                                         | Enterprise V                            | <u> <u> </u> <u> </u> <u> </u> <u> </u> <u> </u> <u> </u> <u> </u> <u> </u> <u> </u> </u> | ★ <u>Favorites</u> ▼ | History •          | Setup -             | ۹.                | CLOUDADM           | •      |
|----------------------------------------------------------------------------------------------------|-----------------------------------------|-------------------------------------------------------------------------------------------|----------------------|--------------------|---------------------|-------------------|--------------------|--------|
| Middleware                                                                                                    |                                         |                                                                                           |                      |                    | Page R              | efreshed Dec 1    | 9, 2017 2:20:41 AI |        |
| Add Oracle Fusion Middleware/Weblogic Domain: Find Targets                                                                          |                                         |                                                                                           |                      |                    |                     | Add Targe         | ets Continue       | Cancel |
| To discover a WebLogic Domain, a Management Agent uses JMX protocol to make a t3/t3s connection to the domain's Administration S    | Server. If only SSL communication is a  | llowed, expand the                                                                        | Advanced section and | d modify the JMX p | rotocol from the de | efault t3 to t3s. |                    |        |
| To change the Monitoring Agent or name of the Host, and for other advanced settings, click Continue. To discover and save targets w | ith the default values, click Add Targe | ets.                                                                                      |                      |                    |                     |                   |                    |        |
| * Administration Server Host                                                                                                    | )                                       |                                                                                           |                      |                    |                     |                   |                    |        |
| * Port 7001                                                                                                    |                                         |                                                                                           |                      |                    |                     |                   | R                  |        |
| *Username weblogic                                                                                                    |                                         |                                                                                           |                      |                    |                     |                   |                    |        |
| *Password ······                                                                                                    |                                         |                                                                                           |                      |                    |                     |                   |                    |        |
| Node Manager Username                                                                                                    |                                         |                                                                                           |                      |                    |                     |                   |                    |        |
| Node Manager Password                                                                                                    |                                         |                                                                                           |                      |                    |                     |                   |                    |        |
| * Unique Domain Identifierwis-domain5                                                                                               |                                         |                                                                                           |                      |                    |                     |                   |                    |        |
| * Agent oracle.com:3872                                                                                                    | ()                                      |                                                                                           |                      |                    |                     |                   |                    |        |
| Discover Application Versions 🔽                                                                                                    |                                         |                                                                                           |                      |                    |                     |                   |                    |        |
| Advanced                                                                                                    |                                         |                                                                                           |                      |                    |                     |                   |                    |        |
|                                                                                                    |                                         |                                                                                           |                      |                    |                     |                   |                    |        |
| igure 28: Add Weblogic Domain                                                                                                    |                                         |                                                                                           |                      |                    |                     |                   |                    |        |
|                                                                                                    |                                         |                                                                                           |                      |                    |                     |                   |                    |        |

ORACLE

#### TABLE 5: EXPLANATION OF NUMBERED ITEMS IN FIGURE 27 ABOVE

| Item | Description                                                                                                    |
|------|----------------------------------------------------------------------------------------------------|
| 1    | Use the radio button and search and select the Oracle VM Manager host                                                                                              |
| 2    | Leave this port at 7001 which is the default                                                                                                    |
| 3    | This is for the WebLogic username which is "weblogic"                                                                                                    |
| 4    | This is for the "weblogic" user password which is the same as the Oracle VM Manager "admin" user password                                                          |
| 5    | The Unique Domain Identifier is set by default to Farm01, however you may have many Oracle Weblogic domains, therefore set this to something unique and meaningful |
| 6    | The Agent field is automatically populated when you select the Oracle VM Manager host in item 1                                                                    |

Once this is complete click Continue, then Close to assign the targets.

| Confirmation                                                                  |       |
|-------------------------------------------------------------------------------|-------|
| Finding Targets - Completed Successfully<br>Click Close to assign the agents. |       |
| / Hide                                                                        |       |
| Targets found: 13<br>Click Close to assign the agents.                        |       |
|                                                                               | .41   |
|                                                                               | Close |

Figure 29: Assign Weblogic targets

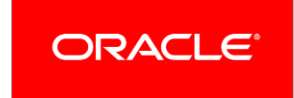

|                                        |                                                                                                    | Control 13c                           |                      |                   | Enterprise V                                 | ) Targets • 🛉 Eavorite           | s ▼ () Hist <u>o</u> ry ▼ () <u>S</u> e | tup 🕶 🔍 🌲 🛛 CLOUDADM 👻 🚥                                              |
|----------------------------------------|----------------------------------------------------------------------------------------------------|---------------------------------------|----------------------|-------------------|----------------------------------------------|----------------------------------|-----------------------------------------|-----------------------------------------------------------------------|
| Middle<br>Add Or                       | ware<br>acle Fusion Middleware/Weblog                                                                                              | ic Domain: Assign Age                 | ents                 |                   |                                              |                                  |                                         | Page Refreshed May 17, 2018 9:35:15 AM MDT<br>Add Targets Back Cancel |
| Targets /<br>You can op<br>left blank. | Targets Found 13<br>Assigned To Local Agent 13<br>tionally override any agent assignment using the te<br>ts And Agents Assignments | able below. All the agents used for n | nonitoring the targe | ets must be up. I | or the targets which require local agent, by | defauit, only local agents are a | signed. For such targets, if local a    | agent is not found, the "Configured Agent" column is                  |
| Viev                                   | Save All Targets To This Agent                                                                                                    | Q A:                                  | ssign Agent          | Change Host       | Name                                         |                                  |                                         |                                                                       |
| Targ                                   | et Name                                                                                                    | Target Type                           | Host                 |                   | Configured Agent                             |                                  | Status                                  |                                                                       |
|                                        | vm_domain                                                                                                    | Oracle WebLogic Domain                | .us                  | s.oracle.com      | oracle.com:3872                              | 9,                               | New Target                              |                                                                       |
|                                        | AdminServer                                                                                                    | Oracle WebLogic Server                | .us                  | s.oracle.com      | oracle.com:3872                              | ٩,                               | New Target                              |                                                                       |
|                                        | AdminServer                                                                                                    | Oracle Coherence Node                 | .us                  | s.oracle.com      | oracle.com:3872                              | Q                                | New Target                              |                                                                       |
|                                        | ovm_console                                                                                                    | Application Deployment                | .us                  | s.oracle.com      | [Inherited From Parent]                      |                                  | New Target                              |                                                                       |
|                                        | ovm_core                                                                                                    | Application Deployment                | .us                  | s.oracle.com      | [Inherited From Parent]                      |                                  | New Target                              |                                                                       |
|                                        | ovm_help                                                                                                    | Application Deployment                | .us                  | s.oracle.com      | [Inherited From Parent]                      |                                  | New Target                              |                                                                       |
|                                        | ovm_console                                                                                                    | Domain Application Deployment         | .us                  | s.oracle.com      | oracle.com:3872                              | 9                                | New Target                              |                                                                       |
|                                        | ovm_core                                                                                                    | Domain Application Deployment         | .us                  | s.oracle.com      | oracle.com:3872                              | ٩                                | New Target                              |                                                                       |
|                                        | ovm_help                                                                                                    | Domain Application Deployment         | .us                  | s.oracle.com      | oracle.com:3872                              | ٩,                               | New Target                              |                                                                       |
|                                        | defaultCoherenceCluster                                                                                                    | Oracle Coherence Cluster              | us                   | s.oracle.com      | oracle.com:3872                              | 0,                               | New Target                              |                                                                       |
|                                        | oracle.wls.internal.wsm.cache.local.r                                                                                              | Oracle Coherence Cache                | us                   | s.oracle.com      | oracle.com:3872                              | 9                                | New Target                              |                                                                       |
|                                        | ORA-MDS-local-cache_ADFApplication                                                                                                 | Oracle Coherence Cache                | .us                  | s.oracle.com      | oracle.com:3872                              | ٩,                               | New Target                              |                                                                       |
|                                        | ORA-MDS-local-cache_ADFApplication                                                                                                 | Oracle Coherence Cache                | .us                  | s.oracle.com      | oracle.com:3872                              | ٩                                | New Target                              |                                                                       |

#### Figure 30: Assign Targets

Click Add Targets, this adds the discovered targets to Enterprise Manager. Once this has completed click Close. New targets are saved and assigned to the agent to monitor.

| Confirmation                                                                                                    |       |
|----------------------------------------------------------------------------------------------------|-------|
| Saving targets To Agent - Completed Successfully<br>13 targets have been successfully added to Enterprise Manager. |       |
| / Hide                                                                                                    |       |
| Total targets = 13                                                                                                 |       |
| 13 targets have been successfully added to Enterprise Manager.                                                     |       |
|                                                                                                    |       |
|                                                                                                    |       |
|                                                                                                    |       |
|                                                                                                    |       |
|                                                                                                    |       |
|                                                                                                    |       |
|                                                                                                    |       |
|                                                                                                    | Close |
|                                                                                                    |       |
| gure 31: Save Targets                                                                                              | ORAC  |
|                                                                                                    |       |

When Save targets completes click the OK button on the top right hand corner of the page to finish.

| 'age Refreshed Dec 19, 2017 2:40:47 AM | MST |
|----------------------------------------|-----|
| arget Management Best Practices        | ок  |

Figure 32: OK to finish

Click on the newly added Weblogic Domain, which takes you to the home page. It may take a few minutes for all the components to start reporting.

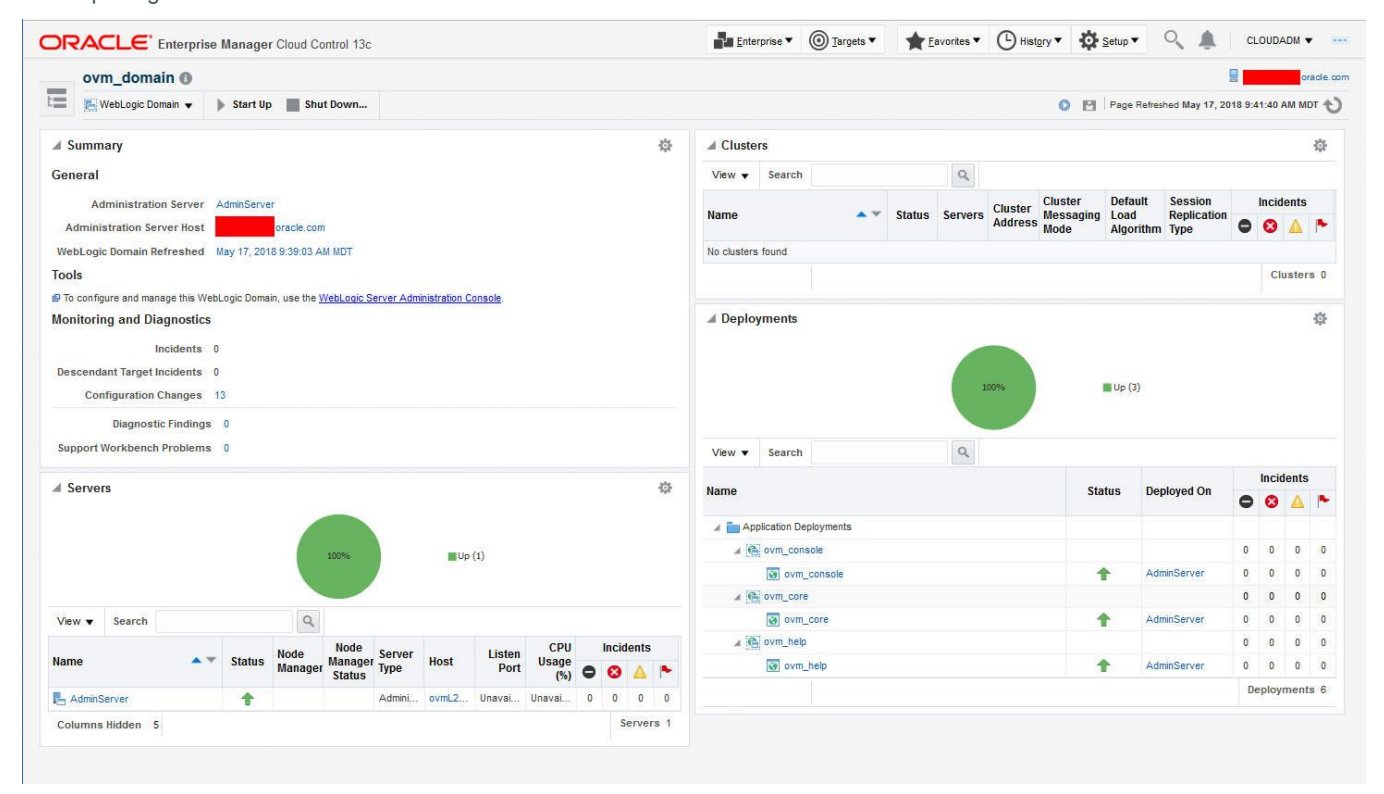

Figure 33: Weblogic Domain target home page

#### Create an Oracle VM Manager System within Oracle Enterprise Manager

On the Oracle VM Manager host, we have installed the Oracle Enterprise Manager Agent, registered the Oracle VM Manager, configured the WebLogic Domain/ Server and configured the MySQL repository database. We now need to create an Enterprise Manager System using these components in order to manage and monitor them as a single entity.

From the Oracle Enterprise Manager UI, navigate to Targets > Systems. Click + Add which will expose the drop down menu and click on Generic System. This will start the Add System wizard.

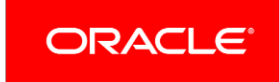

ORACLE' Enterprise Manager Cloud Control 13c Systems A system is a collection of related manageable entities which together provide one or more business functions. I Search 0 Search Generic System -Name Advanced Search Save... View -Add 🔻 / Edit 💓 Remove Database System Name Exalytics System Generic System IsaS Identity and Access System laaS OVM Oracle Exalogic Oracle Public Cloud Machine Redundancy System OVM

Figure 34: Add a Generic System

Give the System a meaningful name and if required input some useful comments. Under the Members panel Click + Add and using the search filters select the following targets:

- Oracle VM Manager Host
- Oracle VM Manager MySQL Database
- Oracle VM Manager
- Oracle VM Manager Oracle WebLogic Domain
- Oracle VM Manager Oracle WebLogic Server

Once all five are selected click Next.

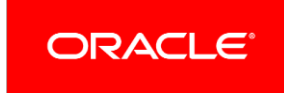

| DRACLE Enterprise Manager Cloud Control 13c                                                               |    |              |        |      | CLOUDADM 🔻 🔹                                                   |
|----------------------------------------------------------------------------------------------------|----|--------------|--------|------|----------------------------------------------------------------|
| dd Target                                                                                                 |    |              |        |      |                                                                |
|                                                                                                    |    |              |        |      |                                                                |
| General Define Associations Availability Criteria Charts Revi                                             | ew |              |        |      |                                                                |
| Create Generic System: General                                                                            |    |              |        |      | Back Step 1 of 5 Next Cance                                    |
| General                                                                                                   | R  |              |        |      | Overview                                                       |
|                                                                                                    |    |              |        |      | A System is a set of infrastructure components that work       |
| * Name 1                                                                                                  |    |              |        |      | together to host one or more services.                         |
| Comment Generic System for                                                                                |    |              |        |      | Services can be created on top of Systems to expose the        |
|                                                                                                    |    |              |        |      | entry points of business functions provided by the System.     |
|                                                                                                    |    |              |        |      | You can optionally specify additional custom associations      |
| Privilege Propagating System                                                                              |    |              |        |      | between the components in the System to logically represent    |
| The time zone you select here is used for scheduling operations such as jobs and blackouts on the system. |    |              |        |      | the connections or interactions between them. These            |
| * Time-Zone (UTC-07:00) Denver - Mountain Time 💌                                                          |    |              |        |      | associations are displayed in the topology viewer for the      |
|                                                                                                    |    |              |        |      | You can optionally select matrics from member target tunes     |
| System Properties                                                                                         |    |              |        |      | These metrics will be displayed in Charts view.                |
|                                                                                                    |    |              |        |      | You can define availability of the system based on its key     |
| 30.1%.(1)                                                                                                 |    |              |        |      | members.                                                       |
| Members                                                                                                   |    |              |        |      | If you have Privilege Propagation enabled for generic          |
| + Add X Remove                                                                                            |    |              |        |      | system, the target privileges granted on the generic system to |
| Name                                                                                                    |    | Туре         | Sta    | itus | administrator will be propagated to the member targets.        |
| / 1-wis-domain_ovm_domain/ovm_domain                                                                      |    | Oracle WebLo | Dom N/ | A    | be members of a generic system enabled with Privilege          |
| /1-wls-domain_ovm_domain/ovm_domain/AdminServer                                                           |    | Oracle WebLo | Server |      | Propagating Option.                                            |
| a <b>nna</b> 1                                                                                            |    | Orade VM Mi  | ger 1  | h    |                                                                |
|                                                                                                    |    |              |        |      |                                                                |
| Dependent Targets                                                                                         |    |              |        |      |                                                                |
| Include targets that selected members directly depend on                                                  |    |              |        |      |                                                                |
| Show targets that selected members directly depend on                                                     |    |              |        |      |                                                                |
|                                                                                                    |    |              |        |      |                                                                |

#### Figure 35: Add a Generic System General Page

#### On Step 2 of 5 Define Associations, click Next.

| CRACLE Enterprise Manager Cloud Control 13c                                                                                                  |                             |                                                         |                    |
|----------------------------------------------------------------------------------------------------|-----------------------------|---------------------------------------------------------|--------------------|
| Add Target                                                                                                    |                             |                                                         |                    |
| General Define Associations Availability Criteria                                                                                            | Charts                      | Review                                                  |                    |
| Create Generic System: Define Associations                                                                                                   |                             |                                                         |                    |
| Following are the list of associations between members of this system. Admi V Show associations automatically detected by Enterprise Manager | ninistrator can define addi | itional associations between members in addition to the | re associations au |
| + Add X Remove                                                                                                    |                             |                                                         |                    |
| Target Name                                                                                                    | Association                 | Associated Target                                       | Created By         |
| 1-wis-domain_ovm_domain/ovm_domain (Oracle WebLo                                                                                             | Composite Contains          | /demain_ovm_domain/ovm_domai                            | <system></system>  |
| /                                                                                                    | Hosted By                   | 1.us.oracle.com (Host)                                  | <system></system>  |
| 1-wis-domain_ovm_domain/ovm_domain/AdminServer (                                                                                             | Hosted By                   | 1.us.oracle.com (Host)                                  | <system></system>  |
| 1 (Oracle VM Manager)                                                                                                    | Hosted By                   | 1.us.oracle.com (Host)                                  | <system></system>  |
| 1-mysql-repo (MySQL Database)                                                                                                    | Hosted By                   | 1.us.oracle.com (Host)                                  | <system></system>  |

Figure 36: Add a Generic System Define Associations Page

The Availability Criteria page allows the user to define how the System is classed as up. The Availability Criteria can be set to any of the Key Members being up or all of them. With the Oracle VM Manager included in this System there may be Virtual Machines that are down for some reason. If the All of the Key Members is chosen, any down Virtual Machines will cause the System to appear down which may not be useful.

Select which Members are required for the up calculation and click Next.

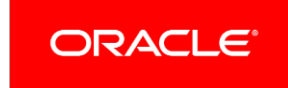

| ORACLE                | Enterprise Manager Cloud Control 13c                                                                             |                                                                                                    |                                                    |         |   | CLOUDADM V                   |
|-----------------------|----------------------------------------------------------------------------------------------------|----------------------------------------------------------------------------------------------------|----------------------------------------------------|---------|---|------------------------------|
| Add Target            |                                                                                                    |                                                                                                    |                                                    |         |   |                              |
| General               | O O<br>Define Associations Availability Criteria                                                                 | Charts Review                                                                                                    |                                                    |         |   |                              |
| Create Generi         | ic System: Availability Criteria                                                                                 |                                                                                                    |                                                    |         |   | Back Step 3 of 5 Next Cancel |
| Availability Criteria | Specify the larges that need to be up in order fi<br>Any Of The Key Members<br>All Of The Key Members<br>Members | or the system to be considered up. All configured me<br>Key Members<br>Administrare (Cloads WebLogic Sarver)<br>1 (Cloads VM Masquer)<br>1 (Langer)<br>1 (Langer | anbers with availability are candidates for key Me | ambers. | R |                              |

Figure 37: Add a Generic System Availability Criteria Page

The Charts section is ticked by default to include Oracle suggested charts. Charts are very useful and can be added per target type (for example MySQL Instance Activity Uptime). Add any required chart types and click Next to review or Finish.

| ORACLE Enterprise Manager C                        | loud Control 13c                 |        |   | CLOUDADM 🔻 🔹                       |
|----------------------------------------------------|----------------------------------|--------|---|------------------------------------|
| Add Target                                         |                                  |        |   |                                    |
| O O<br>General Define Associations A               | Availability Criteria Charts     | Review |   |                                    |
| Create Generic System: Charts                      |                                  |        |   | Back Step 4 of 5 Next Finish Cance |
| Specify the charts that will be shown in the Syste | m Charts page.                   |        |   |                                    |
| Include Oracle suggested charts.                   |                                  |        |   |                                    |
| 🕂 Add 🥒 Edit 💢 Remove                              |                                  |        |   |                                    |
| Metric Name                                        | Chart Description                |        |   |                                    |
| Host: Run Queue Length (5 minute average,          | per 5 Peak Targets               | A      |   |                                    |
| Host: Free Logical Memory (%)                      | 5 Peak Targets                   | E      |   |                                    |
| Host: Total Disk Space Utilized (across all loc    | cal fil 5 Peak Targets           |        |   |                                    |
| Host: Total Processes                              | 5 Peak Targets                   |        |   |                                    |
| Application Deployment: Request Processing         | g Ti 6 Peak Targets              | -      |   |                                    |
| Columns                                            |                                  |        |   |                                    |
| These columns and abbreviations will be seen in    | the Members and Dashboard pages. |        |   |                                    |
| 🖋 Edit                                             |                                  |        |   |                                    |
| Name                                               | Abbreviation                     |        |   |                                    |
| Name                                               | Name                             |        |   |                                    |
| Туре                                               | Туре                             |        |   |                                    |
| Status                                             | Status                           |        | R |                                    |
| Incidents                                          | Incidents                        |        |   |                                    |

Figure 38: Add a Generic System Charts Page

Once the System is created, we are shown a list of the Systems. To access the newly created System simply click on it.

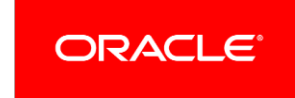

| Concretion System     COUDADIM     Concretion System     COUDADIM     CONCRETION     COUDADIM     CONCRETION     COUDADIM     COUNT     COUDADIM     COUNT     COUDADIM     COUNT     COUDADIM     COUNT     COUNT      |                                    |
|----------------------------------------------------------------------------------------------------|------------------------------------|
| Concert System       Concert System       Conce                                                                                                    |                                    |
| Image: Cloud ADM         Status           Owner CLOUDADM         Availability of the solution of the solution of the soluti                                                                   | shed Nov 13, 2017 6:01:03 AM MST 📢 |
| Owner CLODONADM         Privilege Propagation Enables'         Availability of 1000 TUB Hovember 13, 2017 8.54.10 AM MST         d Overview of Incidents and Problems         Incidents         Updated in las 7 days 1         Searchow of Incidents widded in the last 7 days 1         Availability of 1         Availability of 1         Availability of 1         Availability of 1         Availability of 1         Availability of 1         Availability of 1         Availability of 1         Dension         Availability of 1         Availability of 1         A                                                                                                    | \$                                 |
| Processed         RECENT Any Of The Key Members         RECENT Any Of The Key Members         Recent Any Of The Key Members         Recent Any Of The Key                                                                                                    |                                    |
| Availability Criteria: Any Of The Key Members       Image: Company of the Key Members       Image: Company of the Key Members                                                                                                    |                                    |
| Idea         Yare         Yare <th< td=""><td></td></th<>                                                                                                    |                                    |
| Incidents         Updated in tast 7 days         Image: Company of the stat 7 days         Image: Company of the stat 7 days         Image: Company of                                                                                                    |                                    |
| Incidents         Update in last 7 days         Image: Company         Image: Company         Image                                                                                                    |                                    |
| Updated in sat 7 days 1         Image: Category of incidents updated in the last 7 days 1         Image: Category of incidents updated in the last 7 days 1         Image: Category of incidents upd                                                                                                    |                                    |
| Breakder on finistens updated in the tast 7 days         Category       Image: Category       Image: Category       Image                                                                                                    |                                    |
| Category       V       V       V         Availability       1       -       -         Patomanoe       -       -       -         Security       -       -       -         Othes       -       -       -         Problems       -       -       -                                                                                                    |                                    |
| Availability         1         -         -         -         -         -         -         -         -         -         -         -         -         -         -         -         -         -         -         -         -         -         -         -         -         -         -         -         -         -         -         -         -         -         -         -         -         -         -         -         -         -         -         -         -         -         -         -         -         -         -         -         -         -         -         -         -         -         -         -         -         -         -         -         -         -         -         -         -         -         -         -         -         -         -         -         -         -         -         -         -         -         -         -         -         -         -         -         -         -         -         -         -         -         -         -         -         -         -         -         -         -         -         -         - <t< td=""><td></td></t<>                                                                                                    |                                    |
| Padramanas                                                                                                    |                                    |
| Security Cohenes Constrained of the Constrained of the Constrained of |                                    |
| Colleas General Members Problems Tetri Area O                                                                                                    | ¢                                  |
| Problems Text form 0 View Tends                                                                                                    |                                    |
|                                                                                                    | Average Compliance                 |
| A lohs Activity                                                                                                    | Score (%)                          |
| Summary of Jobs whose start date is within the last 7 days. Configuration Monitoring for Core Linux Packages                                                                                                    | 100 🔺                              |
| Configuration Monitoring for User Access Linux Packages                                                                                                    | 100 E                              |
| Siliuw Latest Kun V Swarth Job Name O Cracle VM Manager supported configuration compliance                                                                                                    | 100                                |
| O Show Jobs     Configuration Monitoring for Networking Linux Packages                                                                                                    | 100                                |
| Configuration Menitoring for Security Linux Packages                                                                                                    | 100 👻                              |
| A Blackouts                                                                                                    |                                    |
| ✓ Dependent Targets                                                                                                    | Ø                                  |
| Create - Name Type Status Association                                                                                                    |                                    |
| Submitted to No dependent targets.                                                                                                    |                                    |
| Status<br>Generic System Any Member                                                                                                    |                                    |
| Scheduled 0 0                                                                                                    |                                    |
| Active 0                                                                                                    |                                    |
|                                                                                                    |                                    |
| 🖌 Configuration Changes 🔅                                                                                                    |                                    |
| Configuration Changes 751                                                                                                    |                                    |
| HC HC                                                                                                    |                                    |

Figure 39: Oracle VM Manager Generic System Home Page

If you click the Dashboard icon at the top (red oblong), we can see the System components and see if any are down. Notice the Oracle VM Manager has some classed as down which would be the Virtual machines as discussed earlier.

| ORACLE Enterprise Manager Cloud Control 13c                                                                                                    |            | Enter  | prise • () <u>T</u> argets • | ★ Eavorites ▼  History ▼ | Setup V                             | Ŷ.          | CLO                                                                                                    | JDADM                                   | •                      |           |          |          |        |
|----------------------------------------------------------------------------------------------------|------------|--------|------------------------------|--------------------------|-------------------------------------|-------------|----------------------------------------------------------------------------------------------------|-----------------------------------------|------------------------|-----------|----------|----------|--------|
| î <b>1</b> 0                                                                                                    |            |        |                              |                          |                                     |             |                                                                                                    |                                         |                        |           |          |          |        |
| 🕂 Generic System 🔻 🥕 Operations 📲 Dashboard 🖧 Topology                                                                                                    |            |        |                              |                          |                                     |             |                                                                                                    |                                         |                        |           |          |          |        |
| Seneric System: 11                                                                                                    |            |        |                              |                          |                                     |             | 9                                                                                                    | ige Retreaties November 13, 2017 6      | 02 49 AM M ST C Sto    | p Auto I  | Refrest  | Cu       | stomiz |
| ▲ Member Targets (5)                                                                                                    |            |        |                              |                          |                                     |             |                                                                                                    |                                         |                        |           |          |          |        |
| Name                                                                                                    |            |        |                              |                          |                                     |             |                                                                                                    | Tree                                    | Statur A 🔻             | Incidents |          |          |        |
|                                                                                                    |            |        |                              |                          |                                     |             |                                                                                                    | .,,,,,,,,,,,,,,,,,,,,,,,,,,,,,,,,,,,,,, | Julius                 | •         | 8        | <b>A</b> | •      |
|                                                                                                    |            |        |                              |                          |                                     |             |                                                                                                    | Oracle VM Manager                       | 1 🕹 34 👚 10 N/A        | 1         | 11       | 4        | 2      |
| /Farm01_ovm_domain/ovm_domain                                                                                                    |            |        |                              |                          |                                     |             |                                                                                                    | Oracle WebLogic Domain                  | 1 💺 8 👚 4N/A           | 1         | 1        | -        |        |
| ovmL2m1:49500                                                                                                    |            |        |                              |                          |                                     |             |                                                                                                    | MySQL Database                          | 11                     | (*)       | 1        | 8        |        |
| ovmL2m1.us.orable.com                                                                                                    |            |        |                              |                          |                                     |             |                                                                                                    | Host                                    | 11                     |           | 1        |          |        |
| ⊿ Incidents and Problems<br>Actions + View + Calegory Capacity ★ Acknowledge ∠ Clear - ●0 ⊗0 ▲3                                                                 | <b>▶</b> 0 |        |                              |                          |                                     |             |                                                                                                    |                                         |                        |           |          |          |        |
| Summary                                                                                                    | Severity   | Status | Escalation<br>Level          | Туре                     | Time A V<br>Since<br>Last<br>Update | Target Name | Last Comment                                                                                                    |                                         |                        |           |          |          |        |
| Oriside VM Server's used space for IOVS/Reportine@004/b00000300005d1481561253026 is New No Incident 25 days 3 hours 4                                           |            |        |                              |                          |                                     |             | (Incident created by rule (Name = PCA_Radk_Warnings, PCA Warning; Owner = CLOUDADM).) on Oct 19, 2017<br>3:20:30 AM MDT |                                         |                        |           |          |          |        |
| Oracle VM Server's used space for /OVS/Repositories/0004/b00000300005d01481561253026 is<br>72.43198169174532%, crossed warning (70) or critical (80) threshold. | <b>A</b>   | New    | No                           | Incident                 | 25 days 3 hours                     | 5           | (Incident created by rule<br>3:20:30 AM MDT                                                                             | (Name = PCA_Rack_Warnings, PCA          | Warning: Owner = CLOUD | ADM).) o  | on Oct 1 | 9, 2017  | ŝ.     |
| Oracle VM Server's used space for /OVS/Repositories/0004fb00000300005661481561253026 is<br>72.43198169174532%, crossed warning (70) or critical (80) threshold. | <b>A</b>   | New    | No                           | Incident                 | 25 days 3 hours                     | 21          | (Incident created by rule<br>3:20:30 AM MDT                                                                             | (Name = PCA_Radk_Warnings, PCA          | Warning; Owner = CLOUD | ADM).) o  | on Oct 1 | 9, 2017  | 6      |

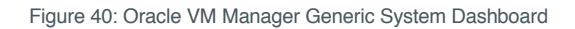

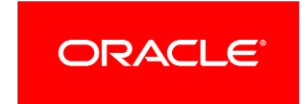

Configure the Oracle VM Manager System with custom monitoring charts, monitoring templates, incident rules and corrective actions

#### **Custom monitoring charts**

If we from the Generic System drop down menu select Monitoring > Charts we can see the Oracle recommended charts for our system. As discussed these can be edited, removed and new ones pertinent to the target type added.

| ORACLE' Enterprise Manager Cloud Control 13c                                                                                                    |                                                                                                    | Interprise ▼ (◎) Interprise ▼ (●) History ▼ (♀ Setup ▼ ) ▲ CLOUDADM ▼                                                                                                    |                         |  |  |  |
|----------------------------------------------------------------------------------------------------|----------------------------------------------------------------------------------------------------|----------------------------------------------------------------------------------------------------|-------------------------|--|--|--|
| 🕈 ovmL2m1 🔀                                                                                                    |                                                                                                    |                                                                                                    |                         |  |  |  |
| 🗎 Generic System 🔻 🥜 Operations 📲 Dashboard 🔥 Topology                                                                                                    |                                                                                                    | Page Refreshed Nov 13, 2017 6:08:1                                                                                                    | 15 AM MST 🕥             |  |  |  |
| Charts                                                                                                    |                                                                                                    | View Data La                                                                                                    | st 24 hours             |  |  |  |
| mysql_server_has_been_restarted<br>mysql_server_has_been_restarted MySQL Database. Highest Average                                                                                    | CPU Usage (%)<br>CPU Usage (%): Orade WebLogic Server: Highest Average<br>3.9<br>MMU/WM/~~M/M/M/M/M/M/                                                                                                    | Run Queue Length (5 minute average.per cpu)<br>Run Queue Length (5 minute average.per cpu). Host: Pest Targets<br>0.97                                                                                                    | it 7 days<br>it 31 days |  |  |  |
| бо им 12 17 00 рм. 07 11 12 00 АМ.<br>Nov. 12 17 00 рм. 145500<br>Таble Vise                                                                                                    | <sup>00</sup> 67 AM 11 03 PM 67 11 13 03 AM<br>Nov 2 17<br>■ Ferm01_com_donain/com_donain/Server<br>Table View                                                                                                    | 0.00 The state and the state and the state a |                         |  |  |  |
| Request Processing Time (ms)<br>Recuest Processing Time (ms) Application Deployment: Peak Targets<br>33<br>44<br>45<br>46<br>47<br>47<br>47<br>47<br>47<br>47<br>47<br>47<br>47<br>47 | Request Processing Time (ms)         Request Processing Time (ms)         S3         Month Street         Bog AM         Nov ± ±3         OS PM         Brandl_som_domain/som_domain/domain/some         Table View | Free Logical Memory (%) Host: Peak Targets                                                                                                    |                         |  |  |  |
| Rean Accesses (ner minute)                                                                                                    | Rean Accesses (per minute)                                                                                                    | Total Disk Snare Utilized (across all local filesystems in MB)                                                                                                    |                         |  |  |  |

Figure 41: Oracle VM Manager Generic System Charts

Notice in the red oblong the View Data pull down menu. This can be used to increase the chart views from 24hours to 7 and 31 days.

To add, remove or edit the charts from the Generic System main menu > Target Setup > Edit System. This runs the Setup wizard again with an opportunity to manipulate the charts on Step 4 of 5. Here you can choose to exclude the Oracle suggested charts by unticking the box.

If you click + Add you are presented with a drop down menu of the Target Types within the System. Select the target Type (in our example MySQL).

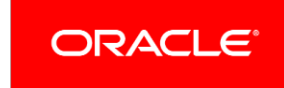

| dd/Edit Chart           |                                                               |                                          |
|-------------------------|---------------------------------------------------------------|------------------------------------------|
| elect the type of targe | t and metric you would like to use. Then sele                 | ect the chart type that you would monito |
| * Type                  | MySQL Datębase                                                |                                          |
| * Metric                | Host                                                          |                                          |
| * Chart Type            | MySQL Database<br>Oracle VM Manager<br>Oracle WebLogic Domain |                                          |
| Chart Type              | Oracle WebLogic Server                                        |                                          |
|                         |                                                               |                                          |
|                         |                                                               |                                          |

Figure 42: Add / Edit Chart (Select Type)

Then Select the Metric Type.

| Add/Edit Chart           |                                                                                                    | ×              |
|--------------------------|----------------------------------------------------------------------------------------------------|----------------|
| Select the type of targe | t and metric you would like to use. Then select the chart type that you                                                                                | would monitor. |
| * Type                   | MySQL Database                                                                                                    |                |
| * Metric                 |                                                                                                    | -              |
| * Chart Type             | InnoDB Activity : Buffer Pool Read Requests (Delta)                                                                                                    |                |
| Chart Type               | InnoDB Activity : Buffer Pool Reads (Delta)<br>InnoDB Activity : Buffer Pool Wait Free (Delta)<br>InnoDB Activity : Buffer Pool Write Requests (Delta) |                |
|                          | InnoDB Activity : Data Fsyncs (Delta)<br>InnoDB Activity : Data Pending Fsyncs                                                                         |                |
|                          | InnoDB Activity : Data Pending Reads<br>InnoDB Activity : Data Pending Writes                                                                          | 13             |
|                          | InnoDB Activity : Data Read (Delta)<br>InnoDB Activity : Data Reads (Delta)                                                                            |                |
|                          | InnoDB Activity : Data Writes (Delta)<br>InnoDB Activity : Data Written (Delta)                                                                        |                |
|                          | InnoDB Activity : Dblwr Pages Written (Delta)<br>InnoDB Activity : Dblwr Writes (Delta)                                                                |                |
|                          | InnoDB Activity : InnoDB Buffer Cache Sub-Optimal Hit (Rate)<br>InnoDB Activity : InnoDB Buffer Pool Writes Bottleneck (Rate)                          | 1              |
|                          | InnoDB Activity : InnoDB Log Waits Bottleneck (Rate)<br>InnoDB Activity : Log Waits (Delta)                                                            |                |
|                          | InnoDB Activity : Log Write Requests (Delta)<br>InnoDB Activity : Log Writes (Delta)                                                                   | +              |

Figure 43: Add / Edit Chart (Select Metric)

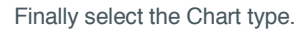

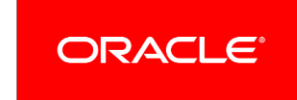

| Add/Edit Chart                                                |                                                                                                    | >                               |
|---------------------------------------------------------------|----------------------------------------------------------------------------------------------------|---------------------------------|
| Select the type of targe                                      | and metric you would like to use. Then select the cha                                                                     | art type that you would monitor |
| * Type                                                        | MySQL Database                                                                                                    |                                 |
| * Metric                                                      | Instance Activity : Open Files                                                                                            | •                               |
| * Chart Type                                                  | Targets with highest average                                                                                              |                                 |
| Chart Type<br>Targets with highest a<br>Display top targets w | Targets with highest average<br>Targets with lowest average<br>System Statistics<br>Peak targets<br>Selected Targets ric. |                                 |
|                                                               |                                                                                                    | OK Cance                        |

Figure 44: Add / Edit Chart (Select Metric)

If you choose Targets with highest or lowest average then you are able to select the number from 1 - 5. Select OK to finish and then Finish to exist the wizard. To check the new chart from the Generic System main menu > Monitoring > Charts.

#### **Monitoring templates**

Within Oracle Enterprise Manager, you can create a monitoring template. This is very useful if you have custom requirements within your data centre monitoring where you are monitoring to certain thresholds. Some metrics within Oracle Enterprise Manager have thresholds already set which are based upon best practice. The templates are useful as this saves time as you can apply these to individual targets, groups, systems or an Infrastructure Cloud. This means any new additions to for example a System or Infrastructure Cloud will inherit this required threshold settings.

For example, it is useful to know when your Oracle VM Server Repository file systems are filling up. There is a metric within the Oracle VM Server Pool target: Oracle VM Server File system % Used. This example Monitoring Template generates a warning at 70% full and critical at 80%. Monitoring templates are available via Enterprise > Monitoring > Monitoring Templates.

| ORACLE' Enterprise Man                                           | ager Cloud Control 13c          |                  |             |                   | 🛃 Enterprise 🔻 🔘 Iergels 🔻 🌟 Eavoriles 🔻 🕐 History 🔻 🧔 Setup 🔻 🔍 🌲 CLOUDADM 🗙 🚥 |                                                                                                |
|------------------------------------------------------------------|---------------------------------|------------------|-------------|-------------------|---------------------------------------------------------------------------------|------------------------------------------------------------------------------------------------|
| Monitoring Templates<br>Monitoring Templates can be used to appl | y a subset of monitoring and co | llection setting | s to multip | le targets.       | This allo                                                                       | Page Refreshes Nov 11, 2017 5:02:28 AM MST 🕑                                                   |
| ✓ Search<br>Name Tar                                             | get Type All                    |                  | • ٩         |                   |                                                                                 | ✓ Apply Status Passed ♥ 7 Pending ∑ 0 Failed ♦ 1                                               |
| Actions  View  Create                                            | Edit 💥 Delete Apply.            | Compan           | e Settings  | Vi                | ew Past A                                                                       | pply Operations                                                                                |
| Name                                                             | Target Type                     | Owner            | Passed      | Status<br>Pending | Failed                                                                          | Description                                                                                    |
| Basic MS SQL Monitoring Template                                 | Microsoft SQL Server            | SYSMAN           | 0           | 0                 | 0                                                                               | Recommended basic template for monitoring SQL Server.                                          |
| Cloudadm_VM_Server_Pool                                          | Oracle VM Server Pool           | CLOUDADN         | 7.          | 0                 | 0                                                                               | test Monitoring Template with OVM Server Filesystem set to 70 for Warning and 80 for Critical. |
| Cluster Template                                                 | Microsoft SQL Server            | SYSMAN           | 0           | 0                 | 0                                                                               | Recommended template for monitoring errors in a dustered SQL Server environment.               |
| High Availability Disaster Recovery Ter                          | mpla Microsoft SQL Server       | SYSMAN           | 0           | 0                 | 0                                                                               | Recommended template for monitoring errors (n a HADR (Always On) SQL Server environment.       |

Figure 45: Monitoring templates

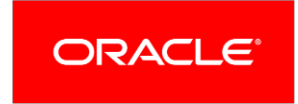

The template shown in Figure 45 ringed with the red oblong is one I created to satisfy the use case described earlier. Any user can create templates as long as they have the correct privileges for the managed targets. If we highlight my template and then click on Edit this enables us to edit this template.

|                                                                                                    | anager Cloud Control 13c                                                                                                    |
|----------------------------------------------------------------------------------------------------|----------------------------------------------------------------------------------------------------|
| Monitoring Templates<br>Monitoring Templates > Edit Monitoring Te<br>Edit Monitoring Template: Cloudar | emplate: Cloudadm_VM_Server_Pool<br>dm_VM_Server_Pool                                                                                                    |
| General Metric Thresholds Other Col                                                                    | Cloudadm VM Server Pool                                                                                                    |
| Target Type<br>Owner                                                                                   | Oracle VM Server Pool<br>CLOUDADM                                                                                                    |
| Description                                                                                            | test Monitoring Template with OVM Server<br>Filesystem set to 70 for Warning and 80 for<br>Critical.                                                                     |
| Default Template                                                                                       | Make this the default template for this target type                                                                                                    |
|                                                                                                    | IIP If checked, this template will be applied automatically to newly discovered Oracle VM Server Pool targets, completely replacing Oracle provided out-of-box settings. |

Figure 46: Edit a Monitoring template

If we then click on Metric Thresholds we can see and edit any thresholds within the target.

| OR/    | CLE Enterprise Manager Cloud Control 13c |   | Enterprise ▼ | <u>Targets</u> ▼ | ★ Eavorites ▼ | ⊕ History ▼       | Setup - | <, ♦ | CLOUDADM V |
|--------|------------------------------------------|---|--------------|------------------|---------------|-------------------|---------|------|------------|
| Monito | oring Templates                          |   |              |                  |               |                   |         |      |            |
|        |                                          |   |              |                  |               | Triggered Collect | tion    |      |            |
|        | Free Space (MB)                          | > |              | None             |               |                   |         |      | Ø          |
|        | Used Space (%)                           | > |              | None             |               |                   |         |      | Ø          |
|        | ♡ OVM Guest Load                         |   |              |                  |               | Every 5 Minutes   |         |      |            |
|        | Relative CPU Utilization (%)             | > |              | None             |               |                   |         |      | ٢          |
|        | Up Since                                 |   |              |                  |               |                   |         |      |            |
|        | ☑ OVM Guest Network Activity             |   |              |                  |               | Triggered Collect | tion    |      |            |
|        | Read Throughput (KB/S)                   | > |              | None             |               |                   |         |      | Ø          |
|        | Total Throughput (KB/S)                  | > |              | None             |               |                   |         |      | Ø          |
|        | Write Throughput (KB/S)                  | > |              | None             |               |                   |         |      | ٢          |
|        | ☑ OVM Server Disk Activity               |   |              |                  |               | Triggered Collect | tion    |      |            |
|        | Read Throughput (ldb/s)                  | > |              | None             |               |                   |         |      | Ø          |
|        | Total Throughput (kb/s)                  | > |              | None             |               |                   |         |      | 1          |
|        | Write Throughput (kb/s)                  | > |              | None             |               |                   |         |      | ٢          |
|        | ♥ OVM Server Filesystems                 |   |              |                  |               | Triggered Collect | tion    |      |            |
|        | Free Space (MB)                          | > |              | None             |               |                   |         |      | ٢          |
|        | Total Space (MB)                         |   |              |                  |               |                   |         |      |            |
|        | Used Space (%)                           | > | 70 80        | None             |               |                   |         |      | ٢          |
|        | UUID                                     |   |              |                  | 1.0           |                   |         |      |            |

Figure 47: Edit a Monitoring template metric

We can see the Used Space (%) metric with an operand of Greater than (>), 70 for Warning and 80% for Critical. If we return to the main Monitoring template page, we can highlight this template and apply it to our Oracle VM Manager System. There are options with respect to applying the metrics to the target. The default is only override metrics that are common to both the target and template. For more options on the options, refer to the <u>documentation</u>.

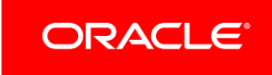

|                                                    | LE Enterprise                                                | Manage      | r Cloud Control 13c         |                    |              |               |            | 🛃 Enterprise 🔻 🎯 Targets 🔻 🌟 Eavorites 🔻 🕒 History 🔻 🏟 Setup 🔻 🔍 🌲 CLOUDADM 🕶                                   |
|----------------------------------------------------|--------------------------------------------------------------|-------------|-----------------------------|--------------------|--------------|---------------|------------|----------------------------------------------------------------------------------------------------|
| Monitoring<br>Monitoring Temp<br>unaffected on the | <b>g Templates</b><br>plates can be used to app<br>e target. | oly a subse | et of monitoring and colled | tion settings to m | ultiple targ | ets. This all | ows you to | Page Refreshed Nov 13, 2017 8:56:35 AM MST 🌓                                                                    |
| A Search                                           |                                                              |             |                             |                    |              |               |            | 🛋 Apply Status                                                                                                  |
| Name                                               | Targ                                                         | get Type    | All                         | - (                | 0            |               |            | ↑ Passed 🖌7 Pending 🔀 0 Failed 😢 0                                                                              |
| 🔲 Display C                                        | Pracle Certified Templates                                   | s           |                             |                    |              |               |            |                                                                                                    |
| Actions - Vi                                       | ew 👻 🎽 Create                                                | N Edit      | X Delete Apply              | Compare Se         | ettings      | View Pa       | st Apply O | erations                                                                                                    |
|                                                    |                                                              |             |                             | 3                  |              | Status        |            | Design of the second second second second second second second second second second second second second second |
| Name                                               |                                                              |             | larget lype                 | Owner              | Passed       | Pending       | Failed     | Description                                                                                                    |
| Basic MS S                                         | QL Monitoring Template                                       |             | Microsoft SQL Server        | SYSMAN             | 0            | 0             | 0          | Recommended basic template for monitoring SQL Server.                                                           |
| Cloudadm_                                          | VM_Server_Pool                                               |             | Oracle VM Server Pool       | CLOUDADM           | 7            | 0             | 0          | test Monitoring Template with OVM Server Filesystem set to 70 for Warning and 80 for Critical.                  |
| Cluster Tem                                        | plate                                                        |             | Microsoft SQL Server        | SYSMAN             | 0            | 0             | 0          | Recommended template for monitoring errors in a clustered SQL Server environment.                               |
|                                                    |                                                              | amplate     | Himmed COL Comme            | OVOMAN             | o.           | 0             | 0          | Recommended template for monitoring errors in a HADR (Always On) SOL Server environment                         |

#### Figure 48: Apply a Monitoring template

We click the Add button, which brings up a selection panel where we can choose the target type of System.

| Select Targets       |                                                                                                    |               |                           |                         |                                 |            | ×                   |
|----------------------|----------------------------------------------------------------------------------------------------|---------------|---------------------------|-------------------------|---------------------------------|------------|---------------------|
|                      |                                                                                                    |               |                           |                         |                                 |            |                     |
| Only targets on      | which you have M                                                                                                 | anage Targe   | et Metrics privileges and | are not associated with | a Monitoring Template through a | Template C | ollection are displ |
| Target Type          | Generic System                                                                                                   | •             |                           |                         |                                 |            |                     |
| Target Name          |                                                                                                    |               |                           |                         |                                 |            |                     |
| On Host              |                                                                                                    |               |                           |                         |                                 |            |                     |
| Configuration Search | <no configuration="" sear<="" td=""><td>ch selected&gt;Q</td><td>1</td><td></td><td></td><td></td><td></td></no> | ch selected>Q | 1                         |                         |                                 |            |                     |
|                      |                                                                                                    |               |                           |                         |                                 |            | Search              |
|                      |                                                                                                    |               |                           |                         |                                 |            |                     |
| Target Name          |                                                                                                    |               |                           |                         | Target Type                     | On Host    | Status              |
| 1                    |                                                                                                    |               |                           |                         | Generic System                  | N/A        | 1                   |
| 1                    |                                                                                                    |               |                           |                         | Generic System                  | N/A        | 1                   |
| <b></b> 1            |                                                                                                    |               |                           |                         | Generic System                  | N/A        | +                   |
| MVO_                 |                                                                                                    |               |                           |                         | Generic System                  | N/A        | 1                   |
|                      |                                                                                                    |               |                           |                         |                                 |            |                     |
| Rows Selected 1      |                                                                                                    |               |                           |                         |                                 |            | Mode Multi-Select   |
|                      |                                                                                                    |               |                           |                         |                                 |            | Salact Cancel       |
|                      |                                                                                                    |               |                           |                         |                                 |            | Secon Cancer        |

Figure 49: Apply a Monitoring template to a Generic System target

Click Finish to complete the application and after a few moments, the number in the Passed field will increase by the new number of targets that have the monitoring template applied.

| Name.                                        | T                     | 0        | Status |         |        | Developing                                                                                     |  |  |  |
|----------------------------------------------|-----------------------|----------|--------|---------|--------|------------------------------------------------------------------------------------------------|--|--|--|
| Name                                         | larget lype           | Owner    | Passed | Pending | Failed | Description                                                                                    |  |  |  |
| Basic MS SQL Monitoring Template             | Microsoft SQL Server  | SYSMAN   | 0      | 0       | 0      | Recommended basic template for monitoring SQL Server.                                          |  |  |  |
| Cloudadm_VM_Server_Pool                      | Oracle VM Server Pool | CLOUDADM | 9      | 0       | 0      | test Monitoring Template with OVM Server Filesystem set to 70 for Warning and 80 for Critical. |  |  |  |
| Cluster Template                             | Microsoft SQL Server  | SYSMAN   | 0      | 0       | 0      | Recommended template for monitoring errors in a clustered SQL Server environment.              |  |  |  |
| High Availability Disaster Recovery Template | Microsoft SQL Server  | SYSMAN   | 0      | 0       | 0      | Recommended template for monitoring errors in a HADR (Always On) SQL Server environment.       |  |  |  |

Figure 50: Apply a Monitoring template Passed number

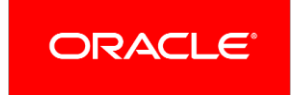

If we click on this number (in our example 9) this takes us to a list of applications of the monitoring template by date and number of targets the template was applied to. If we click on these new targets, we are shown the new apply operations by target.

| Passed Apply Operation for C | loudadm_viM_server_Pool | Oracle VIVI Server Poo             | 1)                 |                        |            | ×       |  |  |  |  |
|------------------------------|-------------------------|------------------------------------|--------------------|------------------------|------------|---------|--|--|--|--|
| View 🗸 🔀 Delete 🗙 Delet      | ete All Stop Stop All   |                                    |                    |                        |            |         |  |  |  |  |
|                              |                         |                                    |                    |                        |            |         |  |  |  |  |
| Target Name                  | Agent                   | Metrics With Key<br>Value Settings | Replace<br>Metrics | Applied On             | Applied By | Message |  |  |  |  |
| A                            | https://                | Retain extra keys in target        | No                 | Nov 13, 2017 9:01:06 A | CLOUDADM   |         |  |  |  |  |
| 12                           | https://com             | Retain extra keys in target        | No                 | Nov 13, 2017 9:01:06 A | CLOUDADM   |         |  |  |  |  |

### Passed Apply Operation for Cloudadm\_VM\_Server\_Pool(Oracle VM Server Pool)

Figure 51: Apply a Monitoring template apply operations

#### **Incident rules**

For full information on the Oracle Enterprise Manager Incident management framework, review this <u>document</u>. You can take action on events or incidents. An example of an event could be a metric within a target exceeding a set threshold. An incident is useful as it can address complex situations where multiple events are related and may indicate higher-level issues.

To access the Incident Rules framework from the Oracle Enterprise Manager UI, navigate to Setup > Incidents > Incident Rules. There are some system-defined rules, which have a padlock beside them indicating they cannot be changed.

| DRACLE' Enterprise Manager Clou                                                                                           | d Control 13c                                                                                                    | Enterprise 🔻                                                                                     |               | ets • 🔺                | avorites 🔻 (    | B History •   |                | up • 🔍 🌲 👘                                                  | CLOUDADM 👻 🔹       |
|----------------------------------------------------------------------------------------------------|----------------------------------------------------------------------------------------------------|--------------------------------------------------------------------------------------------------|---------------|------------------------|-----------------|---------------|----------------|-------------------------------------------------------------|--------------------|
| rule set is a collection of rules that applies to a common<br>anding e-mails, creating incidents, updating incidents, and | set of objects, for example, targets, jobs, and templates. A rule contains a set of automated actions to be ta<br>creating tickets. Rule sets and rules are evaluated and applied in the order specified. You can change the | en on specific events, incidents or problems. For ex<br>rder using the Reorder Rule Sets action. | cample, indiv | idual rules can re     | spond to incomi | ng or updated | events, inci   | Page Refreshed Nov 15, 2017<br>dents, or problems, and then | 9:03:46 AM MST 🐧   |
| Actions 🔻 View 👻 🎽 Create Rule Set 🜼                                                                                      | View 🖌 Edit 🗙 Delete E-mail 👻 🛃 Import 🖄 Export 🕍 Simula                                                                                                    | e Rules 👆 Reorder Rule Sets Search                                                               |               |                        | 9               |               |                |                                                             |                    |
| Name                                                                                                    | Description                                                                                                    |                                                                                                  | Order         | Enterprise Rule<br>Set | Owner           | Enabl         | er Email<br>Me | Last Updated On                                             | Last Updated<br>By |
| Incident management rule set for all targets                                                                              | Rule set to create and manage incidents for all targets                                                                                                    |                                                                                                  | 1             | ~                      | System Gene     | rat Yes       | No             | Oct 10, 2016 4:35:21 AM                                     |                    |
| Event Management Rule set for Self Update                                                                                 | Rule set to manage Self Update events.                                                                                                    |                                                                                                  | 2             | ~                      | System Gene     | rat Yes       | No             | Oct 10, 2016 4:35:22 AM                                     |                    |
| OVM_Servpool_Repo_file_system                                                                                             |                                                                                                    |                                                                                                  | 3             | ~                      | OVMPM           | Yes           | No             | Nov 14, 2017 1:51:26 AM.                                    | . CLOUDADM         |
| Agent                                                                                                    |                                                                                                    |                                                                                                  | 4             | ~                      | CLOUDADM        | Yes           | No             | Oct 19, 2017 3:50:35 AM                                     | CLOUDADM           |
| Rack_Warnings                                                                                                    |                                                                                                    |                                                                                                  | 5             | ~                      | CLOUDADM        | Yes           | No             | Nov 14, 2017 1:54:30 AM.                                    | . CLOUDADM         |
| Compute_Node_Down                                                                                                    |                                                                                                    |                                                                                                  | 6             | ~                      | CLOUDADM        | Yes           | At lea         | Oct 12, 2017 12:07:41 P                                     | CLOUDADM           |
| ▶ _OVMM_MySQL                                                                                                    |                                                                                                    |                                                                                                  | 7             | ~                      | CLOUDADM        | Yes           | At lea         | Nov 7, 2017 10:12:33 AM.                                    | CLOUDADM           |
| ▶ _ovmm_wls                                                                                                    |                                                                                                    |                                                                                                  | 8             | ~                      | CLOUDADM        | Yes           | At lea         | Nov 7, 2017 10:13:02 AM.                                    | CLOUDADM           |

Figure 52: Incident Rules

The following actions are available from an Incident Rule:

- Send an email (the email server must be enabled within Oracle Enterprise Manager and email addressed defined for Administrators)
- Page someone
- Send an SNMP V1 or V3 trap (these SNMP targets need to be configured within Oracle Enterprise Manager)
- Run an OS command
- Run a PL/SQL procedure
- Create an incident
- Send the information to an external connector (these connectors must be available and configured within Oracle Enterprise Manager)

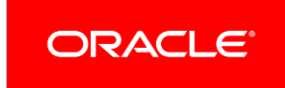

The following example Incident Rule is to capture when an Oracle Enterprise Manager Agent is down. The rule sends the Cloud Administrator an email when the Agent goes down and when it comes back up.

The rule is based upon a single Agent; however, it could be based upon a group of Agents.

|                                                                                                    | Cloud Control 13c                                                                                    |                                                                  | CLOUDADM 🔻 🔹                                                                                                    |
|----------------------------------------------------------------------------------------------------|----------------------------------------------------------------------------------------------------|------------------------------------------------------------------|----------------------------------------------------------------------------------------------------|
| Incident Rules - All Enterprise Rul                                                                                  | es                                                                                                   |                                                                  |                                                                                                    |
| Edit Rule Set                                                                                                    |                                                                                                    |                                                                  | Save Cancel                                                                                                    |
| A rule set is a collection of rules that applies to a com<br>as sending e-mails, creating incidents, updating incide | mon set of objects, for example, targets, jobs, and templates. A rule<br>infs, and creating tickets. | contains a set of automated actions to be taken on specific even | s, incidents or problems. For example, individual rules can respond to incoming or updated events, incidents, or problems, and then take actions such                                                                                                    |
| * Name Agent                                                                                                    |                                                                                                    | Enabled 🗹                                                        | ✓ Steps to define a Rule set                                                                                                    |
| Description                                                                                                    |                                                                                                    | Owner CLOUDADM How is this used?                                 | Provide Name, Description and Type<br>Enterprise rule sets represent business processes to manage events, incidents and problems, it allows all actions including create and update of<br>incidents, Personal notification rule set is for rules to send e-mails to current user only. |
|                                                                                                    |                                                                                                    | ijio smojnav                                                     | Choose source - e.g., Targets, Jobs<br>Choose set of targets for the events, incidents or problems which would match the rules in the rule set. You can choose sources other than<br>targets as well - e.g., lobs.                                                                     |
| Applies To Targets                                                                                                   |                                                                                                    |                                                                  | Add Rules<br>Add rules to define specific conditions to match events, incidents or problems. Rules also identify the actions to be taken when the conditions<br>match - e.g., e-mail, create incident.                                                                                 |
| ✓ Targets<br>Select targets to which this rule set applies. You ca                                                   | n exclude specific targets from the scope - for example, all databas                                 | e targets except 'MyDevDB'.                                      |                                                                                                    |
| All targets of types                                                                                                 | Ŧ                                                                                                    |                                                                  |                                                                                                    |
| Specific targets                                                                                                    |                                                                                                    |                                                                  |                                                                                                    |
| Add Groups V + Add X Rema                                                                                            | ove                                                                                                  |                                                                  |                                                                                                    |
| Name                                                                                                    | Type                                                                                                 |                                                                  |                                                                                                    |
| Excluded targets                                                                                                    | Agent                                                                                                |                                                                  |                                                                                                    |
| + Add 🗙 Remove                                                                                                    |                                                                                                    |                                                                  |                                                                                                    |
| Name                                                                                                    | Туре                                                                                                 |                                                                  |                                                                                                    |
| No target selected                                                                                                   |                                                                                                    |                                                                  |                                                                                                    |

#### Figure 53: Edit an Incident Rule

Figure 53 shows the events I am interested in. These could be set to all events; however, I have set to up, down, unreachable and unreachable end. I can also set corrective actions here as part of the rule.

|                             | rise Manager Cloud Control 13c                   | CLOUDADM 🔻 🚥                 |
|-----------------------------|--------------------------------------------------|------------------------------|
| Edit Rule Set - PCA Ag      | gent                                             |                              |
| •                           |                                                  |                              |
| Select Events Ad            | d Actions Specify Name and Review<br>Description |                              |
| Edit Rule - rule 212: S     | Select Events                                    | Back Step1 of 4 Next Cance   |
| Type Target Availability    | 0                                                |                              |
| O All events of type 1      | Target Availability                              |                              |
| Specific events of          | type Target Availability                         |                              |
| Selected events of type Tai | rgot Availability<br>Remove                      |                              |
| Target Two                  | Availahilih                                      | For Target down availability |
| rarger type                 | Availability                                     | Corrective action status     |
| Agent                       | Agent unreachable end,Agent unreachable,Up,Down  |                              |

#### Figure 54: Select Events

In the Add Conditional Actions page, we can select the ideal conditions. We can also have many options such as Create an Incident, Send SNMP, Submit a corrective action or forward to an event connector.

| ORACLE Enterprise Manager Cloud Control 13c                                                                                                    | CLOUDADM 🔻 🚥      |
|----------------------------------------------------------------------------------------------------|-------------------|
| Add Actions                                                                                                    |                   |
| Add Conditional Actions                                                                                                    | Continue Cancel ^ |
| Define actions to be taken when an event matches this rule.                                                                                                    |                   |
| ▲ Conditions for actions<br>You can define the actions to apply whenever the rule matches or apply them conditionally.                                                                                                |                   |
| Always execute the actions                                                                                                    |                   |
| O Only execute the actions if specified conditions match                                                                                                    |                   |
| Create Incident or Update Incident If there is no incident associated with the event, you could create one and optionally, set the incident owner and priority. If an incident exists, you could update the incident. |                   |
| Create incident (If not associated with one)                                                                                                    |                   |

#### Figure 55: Add Conditional Actions - Top

| Basic Notific                                                                                                    | cations                                                                                                    |                                                                                                    |                                                                                                    |                                                                                              |
|----------------------------------------------------------------------------------------------------|----------------------------------------------------------------------------------------------------|----------------------------------------------------------------------------------------------------|----------------------------------------------------------------------------------------------------|----------------------------------------------------------------------------------------------|
| E-mail To                                                                                                    | SIMONH                                                                                                    | 9                                                                                                    |                                                                                                    |                                                                                              |
| E-mail Cc                                                                                                    |                                                                                                    | Q,                                                                                                    |                                                                                                    |                                                                                              |
| Page                                                                                                    |                                                                                                    | 9                                                                                                    |                                                                                                    |                                                                                              |
| Advanced No                                                                                                    | lotifications                                                                                                    |                                                                                                    |                                                                                                    |                                                                                              |
| The 'Manage '                                                                                                    | Target Event' privilege is require                                                                                                    | d to trigger advanced notifi                                                                                                    | ation for targets.                                                                                                    |                                                                                              |
| Name                                                                                                    | ř                                                                                                    | Descri                                                                                                    | tion                                                                                                    | Suppo<br>Repea                                                                               |
| Simon_t                                                                                                    | test ESM (SNMPu1 Tran)                                                                                                    |                                                                                                    |                                                                                                    |                                                                                              |
|                                                                                                    | Troot Comment ( trup)                                                                                                    | Simon's                                                                                                    | est ESM SNMPV1 Station                                                                                                    |                                                                                              |
| Mygues Repeat Notif bmit Corrective                                                                                                    | st199 (SNMPv3 Trap)<br>ifications(Not specified)<br>tive Action                                                                                                    | Simon's                                                                                                    | st ESM SNMPV1 Station                                                                                                    |                                                                                              |
| Mygues Repeat Notif Ibmit Corrective Relect a corrective Relect corrective Relect co | st199 (SNIIPv3 Trap)<br>fications (Not specified)<br>tive Action<br>re action to be run when rule cor<br>tive action                                                                                                    | Simon s                                                                                                    | st ESM SNMPV1 Station                                                                                                    |                                                                                              |
| Mygues Repeat Notif Ibmit Corrective Select a corrective Corrective action                                                                                                    | st199 (SNIIPv3 Trap)<br>fications (Not specified)<br>tive Action<br>re action to be run when rule cor<br>tive action<br>sion will use preferred credentals                                                                                                    | nditions are met. Only one of s of CLOUDADM (rule set o                                                                                      | st ESM SNMPV1 Station rrective action is allowed.                                                                                                    |                                                                                              |
| Mygues Repeat Notif ubmit Corrective select corrective Corrective active ear events                                                                                                    | sti99 (SNIIP/3 Trap)<br>sti99 (SNIIP/3 Trap)<br>ifications(Not specified)<br>tive Action<br>twe action to be run when rule con<br>twe action                                                                                                    | allions are met. Only one of CLOUDADM (rule set o                                                                                            | rrective action is allowed.                                                                                                    |                                                                                              |
| Mygues Mggues Mg | et199 (SMIPv3 Trap)<br>fifeations(Rot specified)<br>tive Action<br>to a eacton to be run when rule cor<br>tive action<br>tive action<br>tive action<br>tive action<br>time action<br>time action<br>the profession and the action<br>construction action action<br>to action action<br>time action<br>time a | allions are met. Only one of<br>s of CLOUDADM (rule set o<br>en the underlying issue is o<br>ually cleared by administra                     | sit ESM SNMPV1 Station  rrective action is allowed.  rref to execute scripts on respective largets. ared and will generate a clear event. These types of events cannot be cleared using this option. However, for some events, such as metric alerts that are generate rs. This action can be used to automate the behavior.                             | d by mining a log file, it is not feasible for Enterprise Manager to detect when the underly |
| Mygues Repeat Notif thmit Corrective Select corrective Corrective action Corrective action of the select of the select of the se | at 199 (SIMIP-3 Trap)<br>fifcations(Itot specified)<br>two Action<br>two action to be run when rule cor<br>two action<br>two will use preferred credentials<br>Enterprise Manager detects when<br>This type of events must be man<br>nently                                                                                                    | nditions are met. Only one of<br>s of CLOUDADM (rule set o<br>en the underlying issue is o<br>usally cleared by administra                   | sat ESM SNUPV1 Station rrective action is allowed. rrective action is allowed. rrer) to execute scripts on respective targets. ared and will generate a clear event. These types of events cannot be cleared using this option. However, for some events, such as metric alerts that are generate rs. This action can be used to automato this behavior. | d by mining a log file, it is not feasible for Enlerprise Manager to detect when the underly |
| Mygues Mygues Repeat Notif Ibmit Corrective Select corrective Corrective actic corrective actic ear events r most events, E loared. T Clear perman revert to Even reverts be for                                                                                                    | st199 (SNIM-V3 Trap)<br>st199 (SNIM-V3 Trap)<br>fictations(Ido tspecified)<br>tive Action<br>te action to be run when rule cor<br>tive action<br>is will use preferred credentials<br>Enterprise Manager detects with<br>this type of events must be man<br>mently<br>nt Connectors                                                                                                    | sintons are met. Only one of<br>s of CLOUDADM (rule set o<br>an the underlying issue is o<br>ually cleared by administra<br>samenet systems. | sat ESK SNUPV1 Station<br>rrective action is allowed.<br>                                                                                                    | d by mining a log file, it is not feasible for Enterprise Manager to detect when the underly |
| Mygues Mgues Mgues | et 199 (SNIMPA3 Trap)<br>fifications (Not specified)<br>two Action<br>e action to be run when rule cor<br>two action<br>ion will use preferred credentials<br>Enlerprise Manager detects whe<br>This type of events must be man<br>nently<br>at Connectors<br>rwarded to thick party event man<br>nectors                                                                                                    | smon a sement. Only one c so of CLOUDADM (rule set o on the underlying issue is c usally cleared by administra nagement systems.             | irrective action is allowed.  irrective action is allowed.  irrective action is allowed.  ared and will generate a clear event. These types of events cannot be cleared using this option. However, for some events, such as metric alerts that are generate ra. This action can be used to automate this behavior.  Selected Connectors                 | d by mining a log file, it is not feasible for Enterprise Manager to detect when the underly |

#### Figure 56: Add Conditional Actions – Bottom

The next Incident Rule is involved when a metric threshold is exceeded for both a warning and critical state. This metric is the % used figure for the Oracle VM Server repo file system. This rule is used in conjunction with the Monitoring Template example described earlier. The rule will create an Incident within the Incident Manager of any System this target is associated with. By default all Critical Warnings are displayed, however I feel a Warning that my file system is becoming full is worthy of an incident being generated.

Figure 57 shows the rule set where we are monitoring all targets of type Oracle VM Server Pool where this metric is captured.

| sident Dules All Enternice Dules                                                                                                    |                                                                         |                                                              |                                                                                                    |                        |
|----------------------------------------------------------------------------------------------------|-------------------------------------------------------------------------|--------------------------------------------------------------|----------------------------------------------------------------------------------------------------|------------------------|
| cident Rules - All Enterprise Rules                                                                                                    |                                                                         |                                                              |                                                                                                    |                        |
| lit Rule Set                                                                                                    |                                                                         |                                                              |                                                                                                    | Save Cance             |
| ule set is a collection of rules that applies to a common set of object<br>sending e-mails, creating incidents, updating incidents, and creatin | cts, for example, targets, jobs, and templates. A rule c<br>ig tickets. | ontains a set of automated actions to be taken on specific e | vents, incidents or problems. For example, individual rules can respond to incoming or updated events, incidents, or problems, and t                                                                                                    | then take actions such |
| * Name OVM_Servpool_Repo_file_system                                                                                                    |                                                                         | Enabled 🔽                                                    | ✓ Steps to define a Rule set                                                                                                    |                        |
| escription                                                                                                    |                                                                         | Owner OVMPM How is this used?                                | Provide Name, Description and Type<br>Enterprise rule sets represent business processes to manage events, incidents and problems, it allows all actions including cre<br>incidents, Personal indification use set is for rules to send e-mails to current user only. | eate and update of     |
|                                                                                                    |                                                                         | a                                                            | Choose source - e.g., Targets, Jobs<br>Choose set of targets for the events, incidents or problems which would match the rules in the rule set. You can choose source<br>as well -e.g. Jobs.                                                                         | ces other than targets |
| upplies To Targets                                                                                                    |                                                                         |                                                              | Add Rules<br>Add rules to define specific conditions to match events, incidents or problems. Rules also identify the actions to be taken when<br>e.g. e-mail. create incident.                                                                                       | the conditions match - |
| ▲ Targets<br>elect targets to which this rule set applies. You can exclude speci<br>○ All targets                                               | ific targets from the scope - for example, all database                 | targets except "MyDevDB".                                    |                                                                                                    |                        |
| All targets of types Oracle VM Server Pool                                                                                                    |                                                                         |                                                              |                                                                                                    |                        |
| Filter by lifecycle status                                                                                                    |                                                                         |                                                              |                                                                                                    |                        |
| Excluded targets                                                                                                    |                                                                         |                                                              |                                                                                                    |                        |
|                                                                                                    |                                                                         |                                                              | 4                                                                                                    |                        |
| + Add 🔀 Remove                                                                                                    | 05/202                                                                  |                                                              | 50                                                                                                    | ource object selection |
| + Add X Remove<br>Name                                                                                                    | Туре                                                                    |                                                              | 30                                                                                                    | ,,                     |

Figure 57: Edit an Incident Rule

Figure 58 shows where we are interested in a specific metric event and the severity, which is both Warning and Critical.

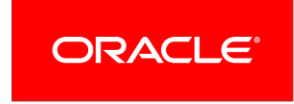

| DRACLE Enterpr             | rise Manager Cloud Control 13             | c      |                       |                     |               |          | C              | LOUDADM    | A 🕶     |
|----------------------------|-------------------------------------------|--------|-----------------------|---------------------|---------------|----------|----------------|------------|---------|
| dit Rule Set - OVM_S       | ervpool_Repo_file_syste                   | em     |                       |                     |               |          |                |            |         |
| •                          |                                           |        |                       |                     |               |          |                |            |         |
| Select Events Ad           | d Actions Specify Name and<br>Description | Review |                       |                     |               |          |                |            |         |
| Edit Rule - Server_Po      | ol_repo_FS: Select Eve                    | nts    |                       |                     |               |          | Back Step 1 of | 4 Next     | Can     |
| Type Metric Alert          | 0                                         |        |                       |                     |               |          |                |            |         |
| O All events of type N     | letric Alert                              |        |                       |                     |               |          |                |            |         |
| Specific events of         | type Metric Alert                         |        |                       |                     |               |          |                |            |         |
| Selected events of type Me | tric Alert                                |        |                       |                     |               |          |                |            |         |
| 🕂 Add 📝 Edit 🗙             | Remove                                    |        |                       |                     |               |          |                |            |         |
| Notrie Group               | Matric                                    |        | Tarnot Tuno           | Souority            | Obj           | ects     | Corrective     | Action Sta | atus    |
| meane of oup               | meure                                     |        | larget type           | Seventy             | Selected      | Excluded | On Critical    | On Wa      | /arning |
|                            | Contraction and the contraction of the    |        | Oversite VIII Control | Colling Latteration | A P addresses | 10000    |                |            |         |

#### Figure 58: Select Events

Figure 59 shows that we create a new incident. There are also options to compress events into a single incident. We recommend you review the documentation and your end use cases for further configuration.

| ORACLE' Enterprise Manager Cloud Control 13c                                                                                                    | CLOUDA   | DM 👻 🚥   |
|----------------------------------------------------------------------------------------------------|----------|----------|
| Add Actions                                                                                                    |          |          |
| Add Conditional Actions                                                                                                    | Continue | Cancel ^ |
| Define actions to be taken when an event matches this rule.                                                                                                    |          |          |
| Conditions for actions You can define the actions to apply whenever the rule matches or apply them conditionally.  Always execute the actions                                                                                                    |          |          |
| O only execute the actions if specified conditions match                                                                                                    |          |          |
| Create Incident or Update Incident If there is no incident associated with the event, you could create one and optionally, set the incident owner and priority. If an incident exists, you could update the incident. Create Incident (If not associated with the incident Update Incident Update Incident Update Incident Update Incident |          |          |
| Each event creates a new incident     Compress events into an incident                                                                                                    |          |          |
| Initial Setup     Assign to     Q     Set priority to     V                                                                                                    |          |          |
| ▶ Create Ticket                                                                                                    |          |          |

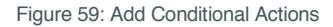

#### **Corrective Actions**

Corrective Actions enable you to specify automated responses to metric alerts. You define corrective actions for individual metrics for monitored targets. Further information is found in the <u>documentation</u>.

To access the Corrective Actions framework from the Oracle Enterprise Manager UI, navigate to Enterprise > Monitoring > Corrective Actions.

| ORACLE' Enterprise Manager Cloud Control                      | 13c                                                                               |         | Enter     | prise 🔻 🔘 Targets 🔻    | Eavorites • | History •    | Ö Setup ▼ C    | R 🛔          | CLOUDADM ¥ ····  |
|---------------------------------------------------------------|-----------------------------------------------------------------------------------|---------|-----------|------------------------|-------------|--------------|----------------|--------------|------------------|
| Job                                                           |                                                                                   |         |           |                        |             |              |                |              |                  |
| Corrective Actions Corrective Action Type All  Name           | Owner All 🔽 Target Type All                                                       | √ Go    |           |                        |             |              | Page Refreshed | Nov 15, 2017 | 9:51:17 AM MST 💍 |
| Create Like Edit Publish Create next version Delete Create Li | orary Corrective Action OS Command                                                |         |           |                        |             |              |                |              |                  |
| Select Name                                                   | Description                                                                       | Version | Status    | Corrective Action Type | Owner       | Target Type  |                | event Type   | References       |
| O OVM RUN MY FILESYSTEM SEARCH SCRIPT                         | Script to run if the filesystem starts getting full to look for clean up options. | 1       | Published | OS Command             | CLOUDADM    | Oracle VM Se | rver Pool 1    | Metric Alert | 0                |
| RUN MY FILESYSTEM SEARCH SCRIPT                               | Script to run if the filesystem starts getting full to look for clean up options. | 1       | Published | OS Command             | CLOUDADM    | Host         |                | Metric Alert | 0                |

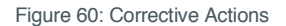

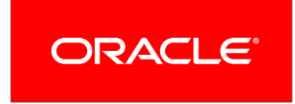

Here I have created two Corrective Actions, which run simple scripts with respect to clean up if file systems are becoming full. There are two separate actions, which are available to both the Host and Oracle VM Server Pool targets. Corrective Actions can also be applied at the target level; for example, the Oracle VM Server Pool target where I run my clean up script if my metric threshold reaches critical on % used space.

Firstly, I need to access the Oracle VM Server Pool target Monitoring page where my Monitoring Template is set. From the Oracle Enterprise Manager UI, go to Targets > All Targets and on the left hand page select the Oracle VM Server Pool you are interested in.

From the Oracle VM Server Pool page menu click on Monitoring > Metric and Collection Settings. Figure 61 shows the Used Space (%) metric. We click on the pencils icon on the right hand side.

| ORACLE Enterprise Manager Cloud Control 13c                                                                               |                                                                                           |                                   | Enterprise 🔻          | <u> </u>           | ★ Eavorites ▼ | History -        | Setup • | 0, 1 | CLOUDADM ¥ ····                                                                                                    |
|----------------------------------------------------------------------------------------------------|-------------------------------------------------------------------------------------------|-----------------------------------|-----------------------|--------------------|---------------|------------------|---------|------|----------------------------------------------------------------------------------------------------|
| 🕈 pool2 🚯                                                                                                    |                                                                                           |                                   |                       |                    |               |                  |         |      | ovm14m1.us.oracle.com                                                                                                    |
| 👯 VM Server Pool 👻                                                                                                    |                                                                                           |                                   |                       |                    |               |                  |         |      |                                                                                                    |
| Oracle VM Server Pool: pool2 > Metric and Collection Settings<br>Metric and Collection Settings                           |                                                                                           |                                   |                       |                    |               |                  |         |      | Cancel OK                                                                                                    |
| Metrics Other Collected Items                                                                                             |                                                                                           |                                   |                       |                    |               |                  |         |      |                                                                                                    |
| IP Consider using Adaptive Thresholds for performance metrics or Time-base           View         Metrics with thresholds | ed Static Thresholds for metrics whose thresholds vary based on target workload. Configur | e these thresholds in the "Advanc | ed Threshold Manageme | nt" page.          |               |                  |         |      |                                                                                                    |
| Metric                                                                                                    | Comparison Operator                                                                       | Warning Threshold                 | Critical Threshold    | Corrective Actions | Colle         | action Schedule  |         |      | Edit                                                                                                    |
| V pool2                                                                                                    |                                                                                           |                                   |                       |                    |               |                  |         |      |                                                                                                    |
|                                                                                                    |                                                                                           |                                   |                       |                    | Trigg         | gered Collection |         |      |                                                                                                    |
| Used Space (%)                                                                                                    | >                                                                                         | 70                                | 80                    | None               |               |                  |         |      |                                                                                                    |
| V Response                                                                                                    |                                                                                           |                                   |                       |                    | Ever          | y 1 Minute       |         |      |                                                                                                    |
| Status                                                                                                    | -                                                                                         |                                   | Down                  | None               |               |                  |         |      | de la companya de la companya de la comp |
| TIP Empty Thresholds will disable alerts for that metric.                                                                 |                                                                                           |                                   |                       |                    |               |                  |         |      |                                                                                                    |
| Related Links                                                                                                    |                                                                                           |                                   |                       |                    |               |                  |         |      |                                                                                                    |
| Advanced Threshold Management<br>Pending Apply Operations                                                                 | Create Monitoring Template Using Target                                                   |                                   |                       | Past Apply         | Operations    |                  |         |      | Cancel OK                                                                                                    |

Figure 61: Oracle VM Server Pool Metric and Collections Settings

Figure 62 shows us the Monitored Objects section where we need to click on Edit.

| ne table lists all Target ID/Mountpoint obj                                                                                  | ects monitored for this metric. You can specify different th                                                                                    | reshold settings for each Target ID/Mountpoint obj          | ect.              |                    |                   | مبيبة أعما    |
|----------------------------------------------------------------------------------------------------|----------------------------------------------------------------------------------------------------|-------------------------------------------------------------|-------------------|--------------------|-------------------|---------------|
| Edit Remove                                                                                                    |                                                                                                    |                                                             |                   |                    |                   | Add Neorde    |
| Select Target ID                                                                                                    | Mountpoint                                                                                                    | Comparison Operator                                         | Warning Threshold | Critical Threshold | Corrective Action |               |
| All others                                                                                                    | All others                                                                                                    | >                                                           | 70                | 80                 | None              |               |
| TIP Empty Thresholds will disable alerts<br>TIP You can optionally use "%" wildcar<br>TIP If the object name contains "%" or | for that metric.<br>I'd character to represent multiple objects. (Example: /u19<br>"\", specify it as "\%" or "\\" (Example: 'c:\temp' needs to | 6 represents /u11, /u12 etc)<br>b be entered as "c:\\temp") |                   |                    |                   |               |
|                                                                                                    | <i>₽</i>                                                                                                    |                                                             |                   |                    |                   | Cancel Contin |

Figure 62: Oracle VM Server Pool Monitored Objects

Figure 63 shows where we can click to add a Corrective Action for Warning or Critical thresholds being reached.

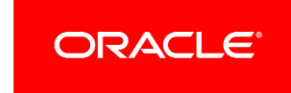

| A                                                        |                                                                                                    |
|----------------------------------------------------------|----------------------------------------------------------------------------------------------------|
| T pool2                                                  |                                                                                                    |
| 🛄 VM Server Pool 👻                                       |                                                                                                    |
| Oracle VM Server Pool: )<br>Edit Advanced Se             | <pre>bool2 &gt; Metric and Collection Settings &gt; Edit Advanced Settings: Used Space (%) ttings: Used Space (%)</pre> |
| Target ID All others<br>Mountpoint All others            |                                                                                                    |
| Corrective Actions                                       |                                                                                                    |
| Warning <none> Add<br/>Critical <none> Add</none></none> |                                                                                                    |
| Allow only one of                                        | prrective action for this metric to run at any given time                                                               |
| Advanced Threshold                                       | Settings                                                                                                    |
| Comparison Operator                                      | > ~                                                                                                    |
| Warning Threshold                                        | 70                                                                                                    |
| Critical Threshold                                       | 80                                                                                                    |
| Number of Occurrences                                    | 1                                                                                                    |
| Collection Schedule                                      | Triggered Collection                                                                                                    |
| C TIP Empty Threshold                                    | s will disable alerts for that metric.                                                                                  |
| Template Override                                        |                                                                                                    |
| Prevent metric setti                                     | ngs on this page from being changed when a monitoring template is applied to the target                                 |
|                                                          |                                                                                                    |

Figure 63: Add a Corrective Action for Warning or Critical

Figure 64 shows where can select a Corrective Action along with the Credentials to run the script by; when set click continue to finish. With the Corrective Action in this example, a script will be triggered when the Warning metric threshold exceeds the set limit.

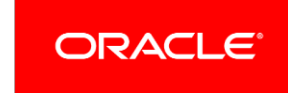

| 🕈 pool2 🚯                                                           |                       |
|---------------------------------------------------------------------|-----------------------|
| 🛄 VM Server Pool 👻                                                  |                       |
| Edit Advanced Set                                                   | tings: Used Snace (%) |
| Target ID All others<br>Mountpoint All others                       | angot osca opace (10) |
| Target ID All others<br>Mountpoint All others<br>Corrective Actions | angot osca opace (19) |

Figure 64: Select a Corrective Action for Warning

### Conclusion

This paper describes how to monitor an Oracle VM Manager host as a system including all the key components such as the Oracle Linux host, Database and Application Services. It is possible to monitor groups of Oracle VM Managers using this System approach.

In summary this papers described the following:

- Installed and configured an Oracle Enterprise Manager Agent on the Oracle VM Manager host
- Installed the latest Virtualization (VT) and MySQL plug-in on the Oracle Enterprise Manager Server and Oracle Enterprise Manager Agent on the Oracle VM Manager host
- Registered the Oracle VM Manager with the Oracle Enterprise Manager Infrastructure Cloud Portal
- Created a monitoring user for the Oracle VM Manager MySQL repository database
- Discovered the Oracle VM Manager MySQL repository database as a target within Oracle Enterprise Manager
- Discovered the Oracle VM Manager Weblogic Domain and Server
- Created an Oracle VM Manager System within Oracle Enterprise Manager
- Configured the Oracle VM Manager System with custom monitoring charts, monitoring templates, incident rules and corrective actions

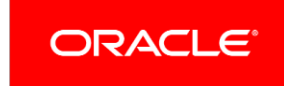

# ORACLE

CONNECT WITH US

B blogs.oracle.com/oracle

facebook.com/oracle

twitter.com/oracle

oracle.com

#### Oracle Corporation, World Headquarters 500 Oracle Parkway Redwood Shores, CA 94065, USA

Worldwide Inquiries Phone: +1.650.506.7000 Fax: +1.650.506.7200

#### Integrated Cloud Applications & Platform Services

Copyright © 2018, Oracle and/or its affiliates. All rights reserved. This document is provided *for* information purposes only, and the contents hereof are subject to change without notice. This document is not warranted to be error-free, nor subject to any other warranties or conditions, whether expressed orally or implied in law, including implied warranties and conditions of merchantability or fitness for a particular purpose. We specifically disclaim any liability with respect to this document, and no contractual obligations are formed either directly or indirectly by this document. This document may not be reproduced or transmitted in any form or by any means, electronic or mechanical, for any purpose, without our prior written permission.

Oracle and Java are registered trademarks of Oracle and/or its affiliates. Other names may be trademarks of their respective owners.

Intel and Intel Xeon are trademarks or registered trademarks of Intel Corporation. All SPARC trademarks are used under license and are trademarks or registered trademarks of SPARC International, Inc. AMD, Opteron, the AMD logo, and the AMD Opteron logo are trademarks or registered trademarks of Advanced Micro Devices. UNIX is a registered trademark of The Open Group. 0116

How to Monitor Oracle VM Manager with Oracle Enterprise Manager 13c

Author: Simon Hayler

Oracle is committed to developing practices and products that help protect the environment

Integrated Cloud Applications & Platform Services

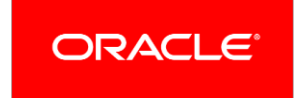